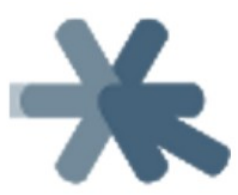

# Eskuliburua

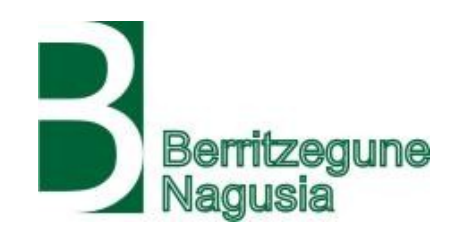

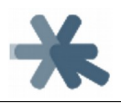

# Aurkibidea

| 1. Sarrera                                 |
|--------------------------------------------|
| 2. Instalazioa4                            |
| 2.1. Banaketari buruzko oharrak4           |
| 2.2. Instalazioa5                          |
| 2.2.1. Firefox                             |
| Ordenagailuan                              |
| Gailu mugikorretan                         |
| 2.2.2. Chrome                              |
| Chrome OS-n, Chromebook-etan, Android-en14 |
| 3. Erabilera15                             |
| 3.1. Jarraibide orokorrak15                |
| 3.1.1. Irakurle Digitala irekitzen15       |
| 3.1.2. Irakurle Digitala mugitzen18        |
| 3.1.3. Laguntza eta informazioa19          |
| 3.1.4. Aukerak                             |
| Hizkuntza                                  |
| Anotsa21<br>Abiadura                       |
| Irakurketa mota                            |
| 3.1.5. Testua irakurtzen eta nabigatzen22  |
| 3.2. Webguneak25                           |
| 3.3. PDF-ak                                |
| 3.3.1. PDF-ak irekitzea27                  |
| Onlineko PDF-ak27                          |
| Lokaleko PDF-ak                            |
| 3.3.2. PDF-en berezitasunak34              |
| 3.4. Ofimatikako dokumentuak38             |

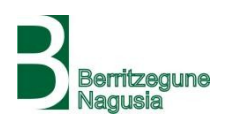

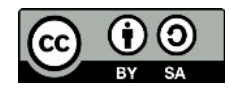

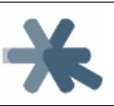

# 1. Sarrera

Irakurtzeko zailtasunak dituzten ikasleei bere irakurketa-idazketa prozesuan laguntzeko tresna bat da Irakurle Digitala. Bereziki dislexia dutenentzat pentsatuta badago ere, bestelako arazoak (ikusmen urritasuna edota hizkuntzari lotuko nahasmenak, besteak beste) dituzten ikasle askorentzat ere lagungarria izan daiteke. Oro har, testua eta ahoskera uztartzeko ariketak prestatzeko baliagarria da.

Ikasleek landu behar dituzten testuak tresna honen bidez entzun ahal izango dituzte. Testuak esaldiz esaldi hizketa bihurtzen dira automatikoki, <u>Elhuyarrek eskaintzen duen</u> <u>onlineko hizketa-sintesi zerbitzua</u>ri esker.

Testuak **euskaraz**, **gaztelaniaz** zein **ingelesez** egon daitezke, eta sistemak testuari dagokion hizketa sintetikoa sortuko du, tonu eta doinu naturalarekin eta hizkuntza bakoitzari dagokion ahoskerarekin.

Ahalik eta plataforma gehienetan ibili ahal izateko, Irakurle Digitala <u>Mozilla Firefox</u> eta <u>Google Chrome</u> nabigatzaileentzako hedapen banaren forman banatzen da. Hedapenak erabiltzailearen gailuko nabigatzailean instalatzen dira, sistema eragilea edozein izanik (Linux, Windows, Mac, Android, Chrome OS...).

Era berean, ahalik eta dokumentu mota gehienekin erabili ahal izateko pentsatuta dago Irakurle Digitala: **webguneak**, **PDF-ak** zein **ofimatika testuak** (LibreOffice, Microsoft Word...) irakurtzeko balio du.

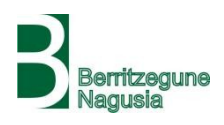

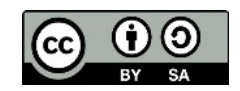

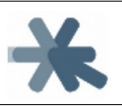

Irakurle Digitala Eusko Jaurlaritzako Hezkuntza Saileko Berritzegune Nagusiko Eskola Inklusiboko taldearentzat Elhuyar Fundazioko hizkuntza teknologien sailak garatutako tresna bat da. Hizketa-sintesia Elhuyarren onlineko hizketa-sintesi zerbitzuaren bidez egiten da, eta Euskal Herriko Unibertsitateko Aholab taldearen AhoTTS sisteman oinarrituta dago.

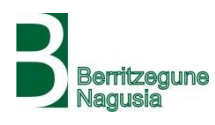

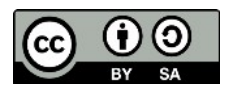

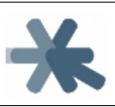

# 2. Instalazioa

# 2.1. Banaketari buruzko oharrak

Irakurle Digitala ez da ohiko banaketa bideen bidez modu irekian banatzen, hau da, ezin da <u>Firefox</u> edo <u>Chrome</u>-ren hedapenen biltegietan bilatu eta instalatu. **Irakurle Digitala eskuratzeko, <u>Berritzegune Nagusiak horretarako prestatu duen orria</u>ren <b>bidez** egin behar da. Bertan gure datuak sartu ondoren, Irakurle Digitala instalatzeko fitxategiak eta argibideak eskuratuko ditugu.

Hau horrela egitearen arrazoia da Irakurle Digitalaren zabalkunde kontrolatu eta apur bat mugatua egin nahi dela. Izan ere, Irakurle Digitala Euskal Herriko hezkuntzasistemako ikasle eta irakasleek balia dezaten garatu da, bereziki euskarazko honelako tresnen hutsunea betetzeko. Baina ingelesez eta gaztelaniaz ere funtzionatzen duenez, irekia utziz gero, hasierako asmotik eta esparrutik haragoko erabilera zabalago bat izateko aukera dago. Irakurle Digitalak Elhuyarren onlineko hizketa-sintesi zerbitzua baliatzen du, ahalmen jakin eta mugatu batzuk dituena. Erabilera masibo batek zerbitzu hori mantsotu eta kaltetu dezake, jatorrizko helburu diren euskal erabiltzaileentzat Irakurle Digitala erabilezin bihurtzeraino.

Irakurle Digitala deskargatzeko eskatzen diren datuak estatistiketarako eta erabileradatuak ezagutzeko soilik erabiliko dira anonimoki. Ez da horien araberako mugatze edo baimentzerik egingo, ezta bestelako inongo erabilerarik egingo. Posta elektronikoko helbidea erabiltzaileei eguneraketen berri emateko baliatuko da.

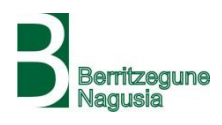

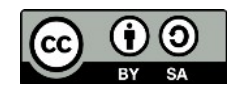

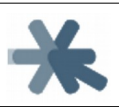

# 2.2. Instalazioa

Goian aipatu bezala, Irakurle Digitala instalatzeko, lehendabizi <u>Berritzegune</u> <u>Nagusiak horretarako prestatu duen orria</u>n gure datuak sartuko ditugu, eta horrela Irakurle Digitala instalatzeko fitxategiak eta argibideak eskuratuko ditugu.

## 2.2.1. Firefox

### Ordenagailuan

**Firefox**-en Irakurle Digitala instalatzeko, **.xpi luzapena duen fitxategi bat** izango dugu; adibidez, lehenengo bertsioan, fitxategi hori bn\_irakurle\_digitala-2.0.1fx.xpi deitzen da, hurrengo bertsioetan zenbaki horiek handituko zaizkio. Fitxategi hori gure ordenagailuan dugula, ondoko urratsak jarraituko ditugu:

• Ireki Firefox nabigatzailea

| 🗘 Gehien bisitatutakoak 🥃 Nola has | Añadir a SareHezkunt  Alter | a Sala 🛛 👃 Nire unitatea - Google | CC Search 🔯 CSS Grid Layou | t 💿 Screen Recorder   Scr | 🖨 Capítulo 5. | . Formulario |
|------------------------------------|-----------------------------|-----------------------------------|----------------------------|---------------------------|---------------|--------------|
|                                    |                             |                                   |                            |                           |               |              |
|                                    | G Bilatu webean             |                                   |                            | $\rightarrow$             |               |              |
|                                    |                             |                                   |                            |                           |               |              |
|                                    |                             |                                   |                            |                           |               |              |

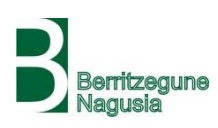

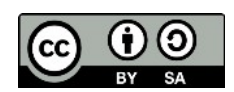

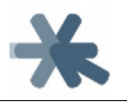

|                                       | C bilatu Google erabiliz e | do idatzi nelbidea |                          |                | C Bilacu                   | ~ 1                      |                                              | 9 WH (                     |             | E                |
|---------------------------------------|----------------------------|--------------------|--------------------------|----------------|----------------------------|--------------------------|----------------------------------------------|----------------------------|-------------|------------------|
| 🛱 Gehien bisitatutakoak 🛛 🧓 Nola hasi | Añadir a SareHezkunt       | A Hezkuntza Sala   | 🍐 Nire unitatea - Google | CC Search      | CSS Grid Layout 💿 Screen F | Recor 🕕 txa              | bi.perez@gm                                  | al.com                     |             | ø                |
|                                       |                            |                    |                          |                |                            | 🖸 Edu                    | ikia blokeatze                               | a                          | Oinar       | rrtzkoa          |
|                                       | G Bilatu webean            |                    |                          |                |                            | C Lef                    | io berria<br>io pribatu ber<br>reskuratu aur | <b>ma </b> K<br>reko saioa | itrl+Maius) | Ktrl+N<br>kula+P |
|                                       |                            |                    |                          |                |                            | Zoo                      | ma —                                         | %100                       | +           | ¥7               |
| Gupe erabilienak                      | ,                          |                    |                          |                |                            | Edi                      | atu                                          | ж                          | Ъ           |                  |
|                                       |                            | B                  |                          | B              |                            | ki Gel<br>☆ Gel<br>✓ Per | igarriak<br>iorali<br>tsonalizatu            | >                          | trl+Maiusł  | ><br>kula+A      |
| sarehezkuntza.eu                      | berritzegunenagu           | parriketan         | mai.google t             | perritzeguneak | hezberri.berritzeg dr      | ive.gr Irel<br>Gor       | i fitxategia<br>de orria hone                | ła                         | 1           | Ktrl+O<br>Ktrl+S |
| 🏷 Nabarmendutako                      | ak ¥                       |                    |                          |                |                            | the mp                   | nmatu                                        |                            |             |                  |
|                                       |                            |                    |                          |                |                            |                          |                                              |                            |             |                  |

#### fitxategitik ... "

| 🚫 ຢ Fitxa berria                        | × 👍 Gehigarrien kudeatzailea 🛛 🗙 🕂                                            |                                                                                                    | <u>_                                    </u>                           |
|-----------------------------------------|-------------------------------------------------------------------------------|----------------------------------------------------------------------------------------------------|------------------------------------------------------------------------|
| ← → C ŵ                                 | about:addons                                                                  | 🔶 🔍 Bilatu 🖉                                                                                              | Ⅲ\ 🗊 💩 🥯 🧧 🔳 😑                                                         |
| 🗘 Gehien bisitatutakoak 🧶 Nola hasi 🌐 A | ñadir a SareHezkunt 🖱 Hezkuntza Saïa 🛛 🝐 Nire unitatea - Google               | CC Search 🔤 CSS Grid Layout 💿 Screen Recorder   S                                                         | cr 🖨 Capítulo 5. Formulario                                            |
|                                         | Bilatu hedapen gehiago                                                        | Bilatu addons.mozilla.org gunean                                                                          |                                                                        |
| 🔅 Eskuratu gehigarriak                  | Kudeatu zure hedapenak                                                        | ative gunera                                                                                              | iketak                                                                 |
| 📩 Hedapenak                             | Amazon Assistant for Firefox This is an official Amazon extension for Firefox | Jkusi azken eg           Desgaitu         Instalatu gehi           Araztu gehiga         Instalatu gehiga | uneraketak<br>garria fitxategitik<br>rriak                             |
| Pluginak                                | 🛃 Euskalbar                                                                   | ✓ Eguneratu ge<br>Berrezarri geh<br>Aukerak Descaitu Kendu                                                | higarriak automatikoki<br>igarri guztiak automatikoki egunera daitezen |

• Deskargatutako bn\_irakurle\_digitala-..-fx.xpi fitxategia

aukeratu

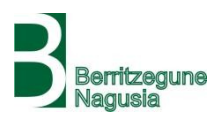

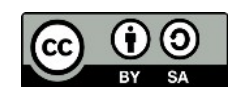

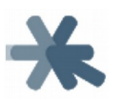

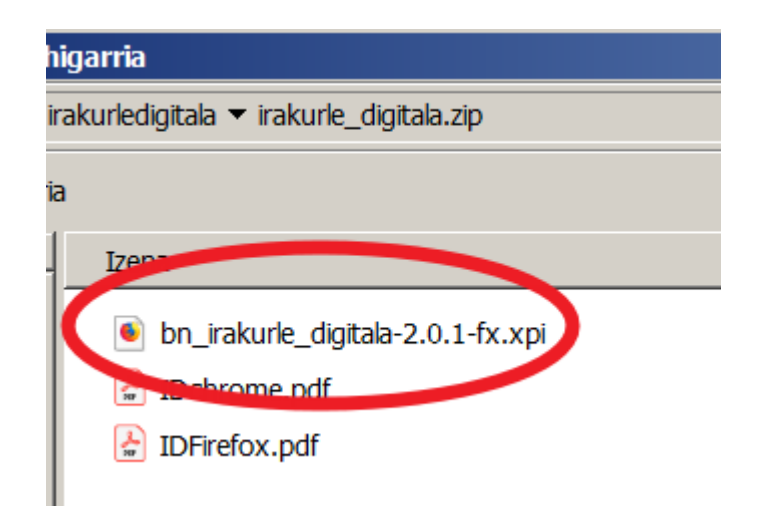

• Baimena eman "Gehitu" sakatuz

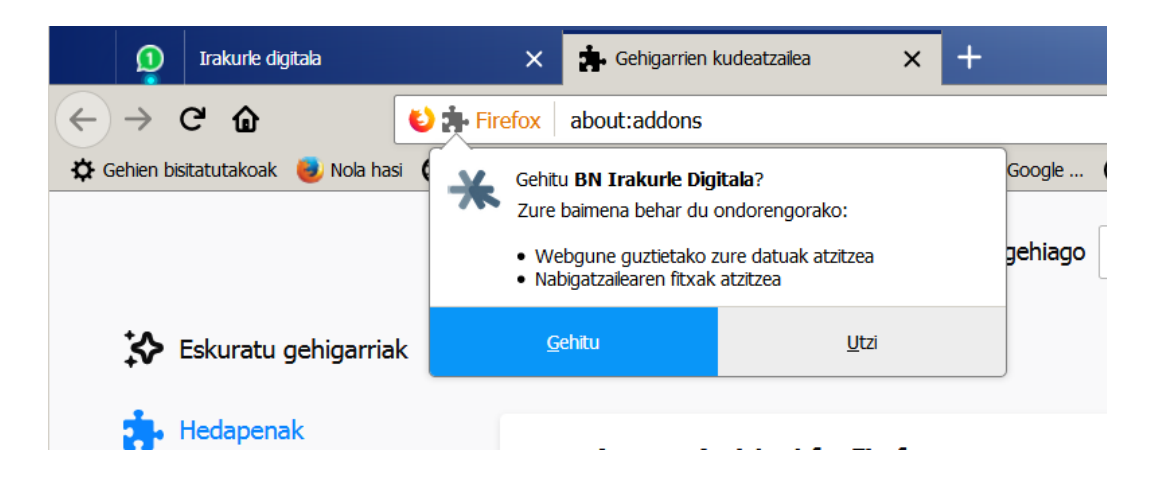

• Kito, instalatuta dago!

| 1 Irakurle digitala                 | 🗙 🌸 Gehigarrien kudeatzalea 🛛 🗙 🚽                                     |                                              | $\sim$                                                                     | <u>_   ×</u> |
|-------------------------------------|-----------------------------------------------------------------------|----------------------------------------------|----------------------------------------------------------------------------|--------------|
| < → ℃ ŵ                             | Sirefox about:addons                                                  | 🗙 🔍 Bilatu                                   | 🗌 🛞 👁 🛞 📥                                                                  | a ≡          |
| 🔅 Gehien bisitatutakoak 🛛 閿 Nola ha | si 🜐 Añadir a SareHezkunt 🦱 Hezkuntza Salia 👍 Nire unitat             | ea - Google 🌐 CC Search 🛛 🔜 CSS Grid Lay     | yout BN Irakurle Digitala hedapena Firefox(e)                              | )ra gehitu   |
|                                     | Bilatu hedap                                                          | en gehiago Bilatu addons.mozilla.org         | da.<br>I gunear Kudeatu zure gehigarriak ≡ menuko <b>i</b> r ik<br>eginez. | onoan klik   |
| 🛠 Eskuratu gehigarria               | k Kudeatu zure hedapenak                                              |                                              | <u>A</u> dos!                                                              |              |
| 📩 Hedapenak                         | BN Irakurle Digitala<br>Euskarazko, gazteaniazko zein ingelesezko wel | oguneak eta PDFak TTS bidez entzuteko plugin | Desgaitu Kendu                                                             |              |

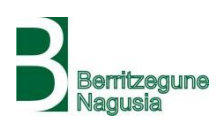

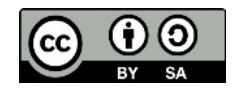

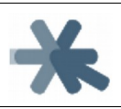

### Gailu mugikorretan

Gure gailu mugikorreko Firefox-en Irakurle Digitala instalatzeko, aurreko .xpi fitxategi bera behar dugu, adibidez bn\_irakurle\_digitala-2.0.1-fx.xpi. Fitxategi hori ireki beharko dugu Firefox erabilita, honela:

• Ireki fitxategia zuzenean **postatik "Ireki"** botoiaren bidez...

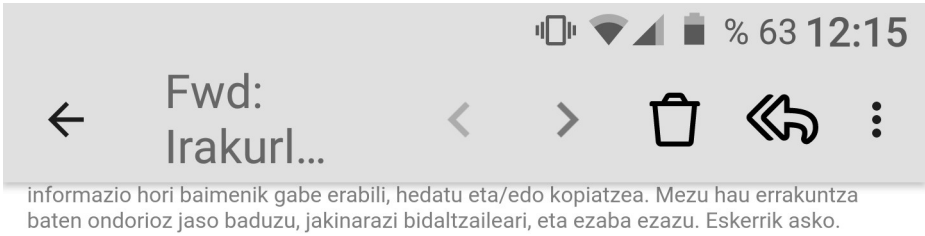

Ez inprimatu mezu hau ezinbestekoa ez bada.

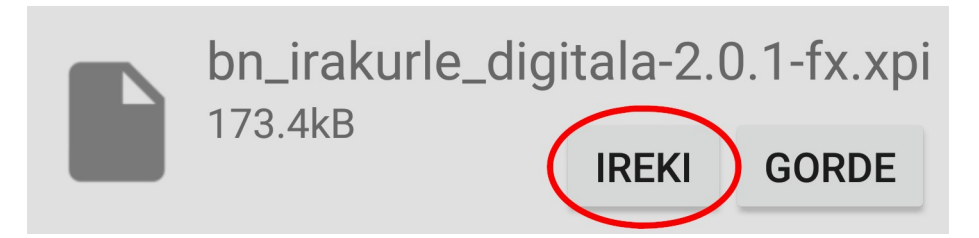

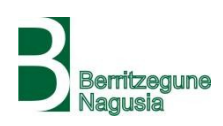

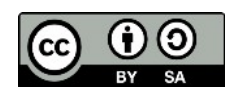

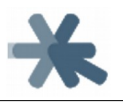

 ...edo fitxategia gorde edo deskargatu ondoren, ireki Fitxategiak programarekin "Deskargak" karpetatik

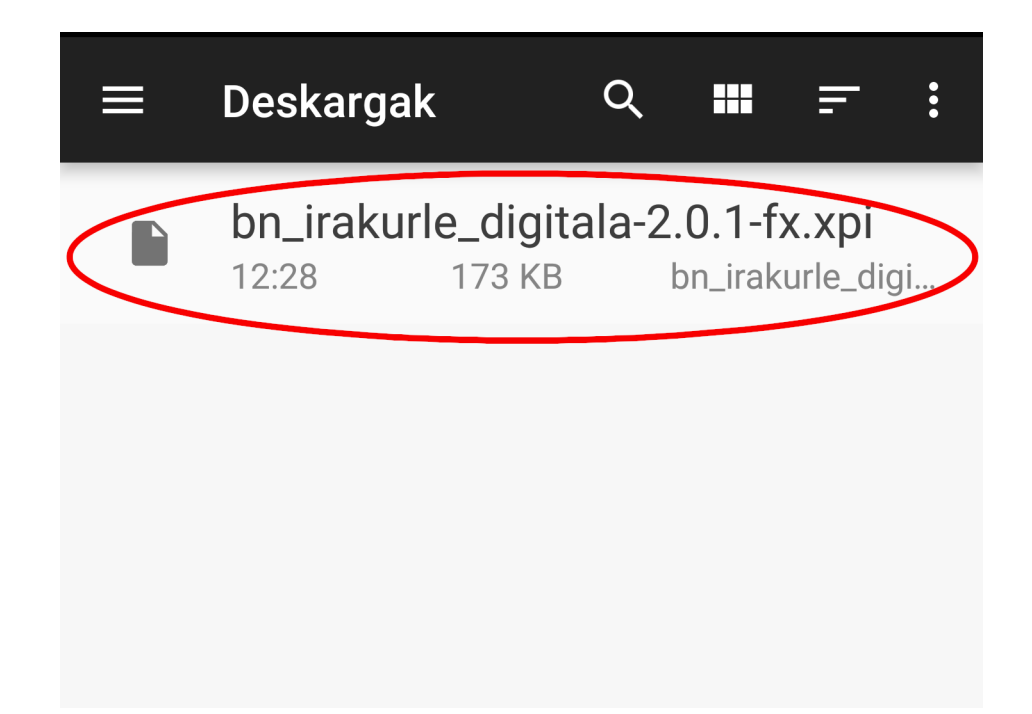

- Zein programarekin ireki nahi dugun galdetzen badigu, **aukeratu Firefox**
- Baimena eman "Baimendu" sakatuz

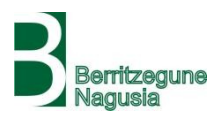

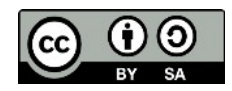

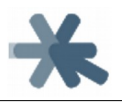

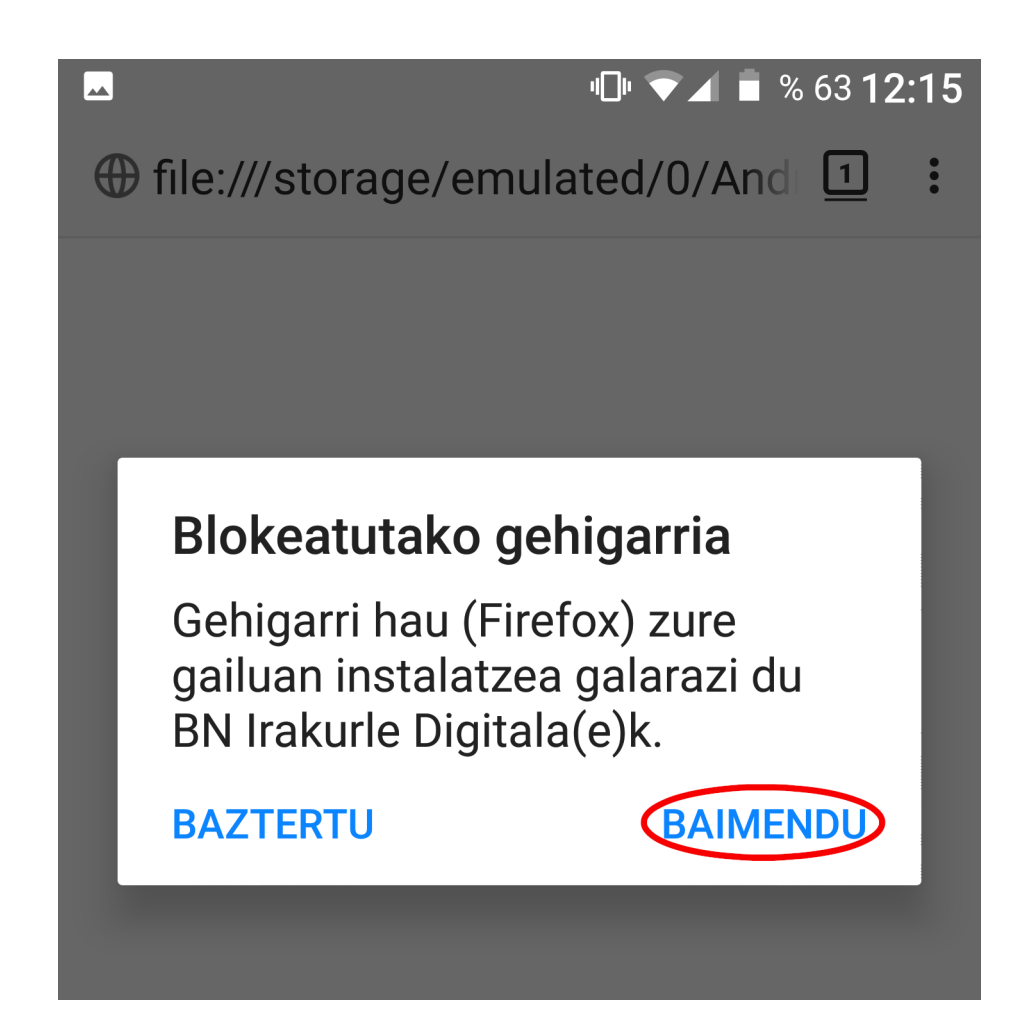

• Kito, instalatuta dago!

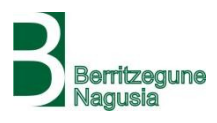

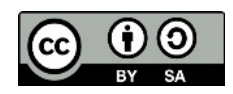

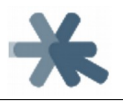

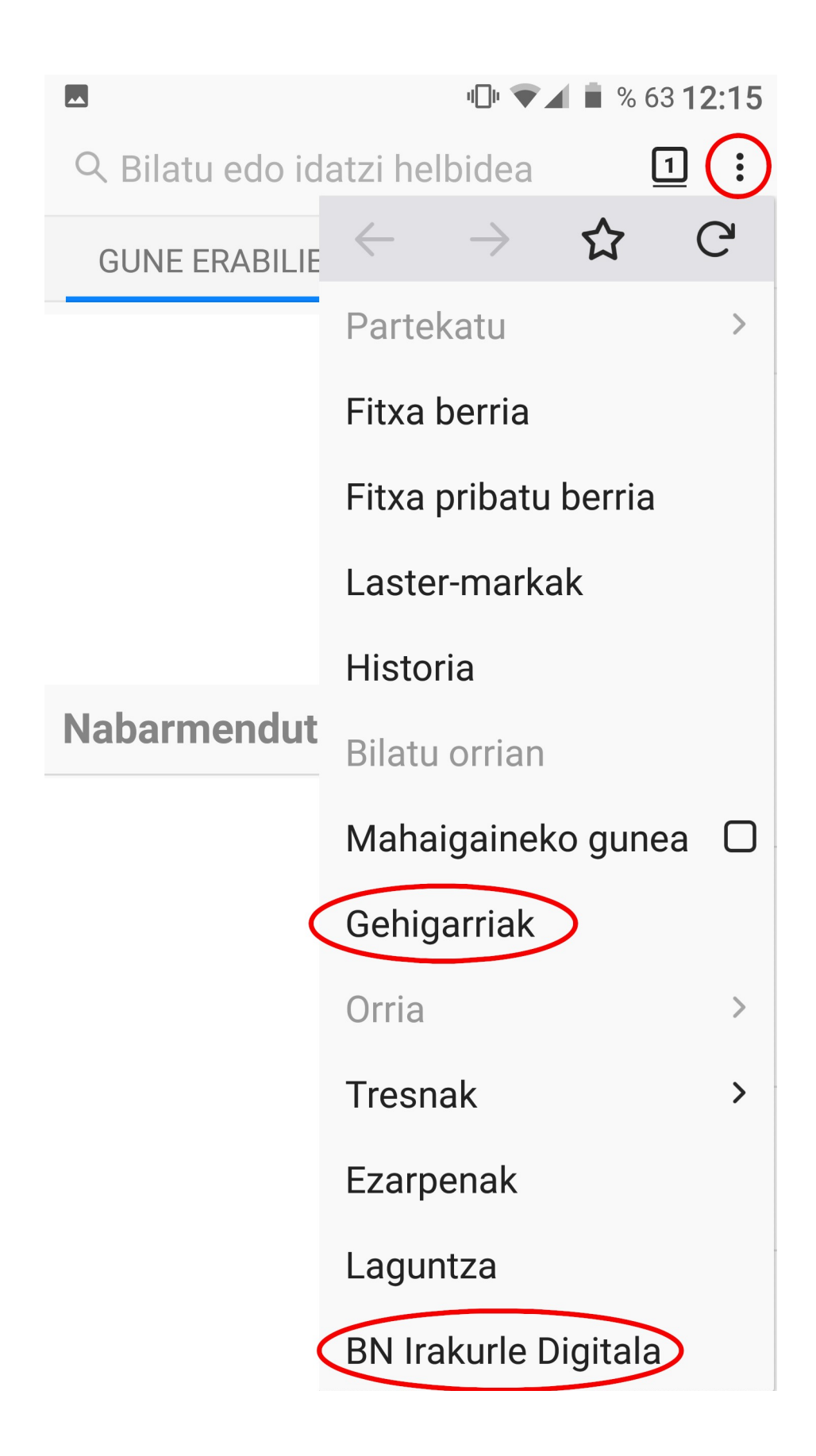

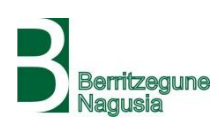

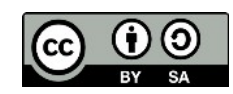

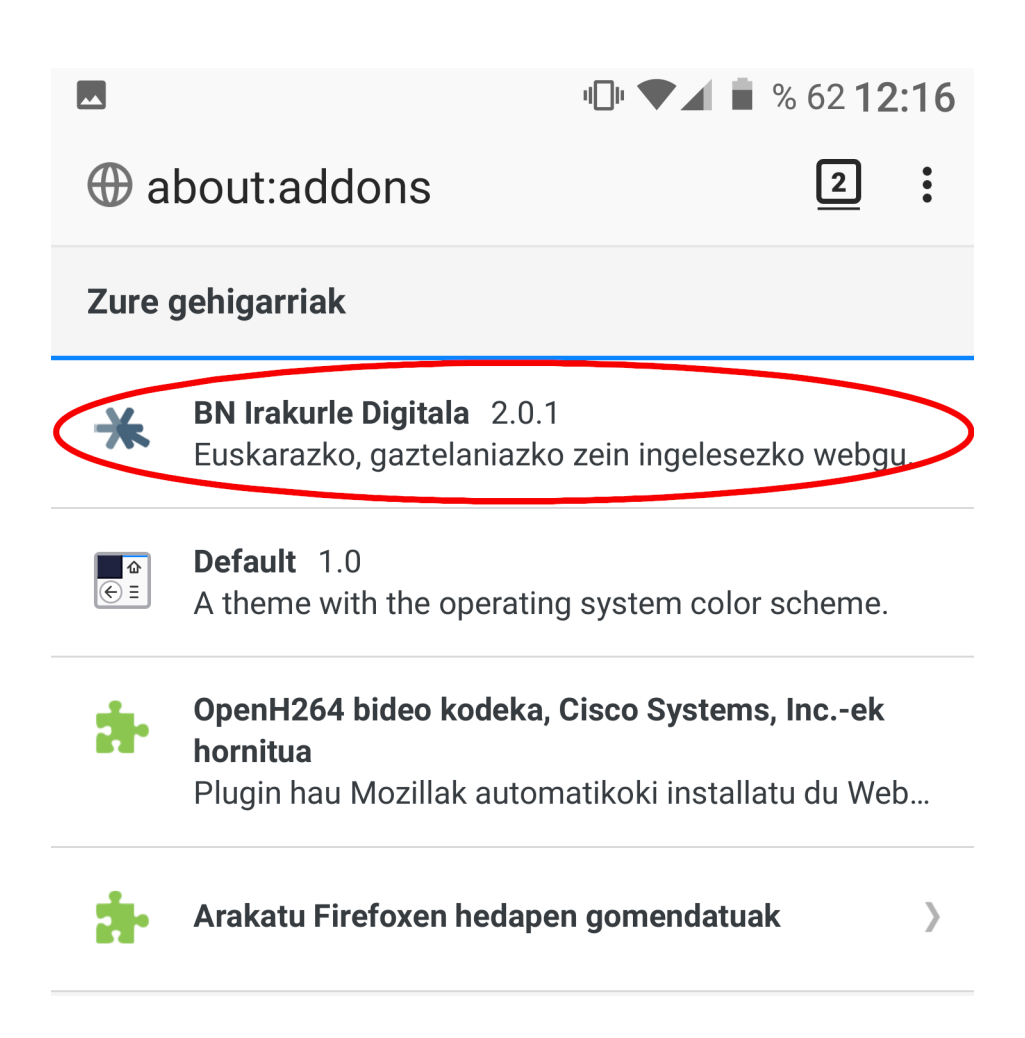

## 2.2.2. Chrome

### Ordenagailuan

Chrome-n Irakurle Digitala instalatzeko, esteka bat jasoko dugu; adibidez, lehenengo bertsioan, esteka hori https://chrome.google.com/webstore/detail/ bn-irakurle-digitala/ghoelhkebapmnednkjfenhbpaohbpgkj da, baina hurrengoetan beharbada alda liteke. Esteka hori Chrome-n ireki beharko dugu, honela:

• Ireki Chrome nabigatzailea

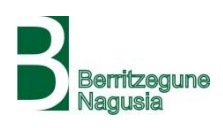

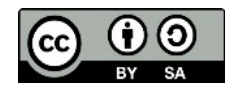

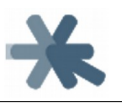

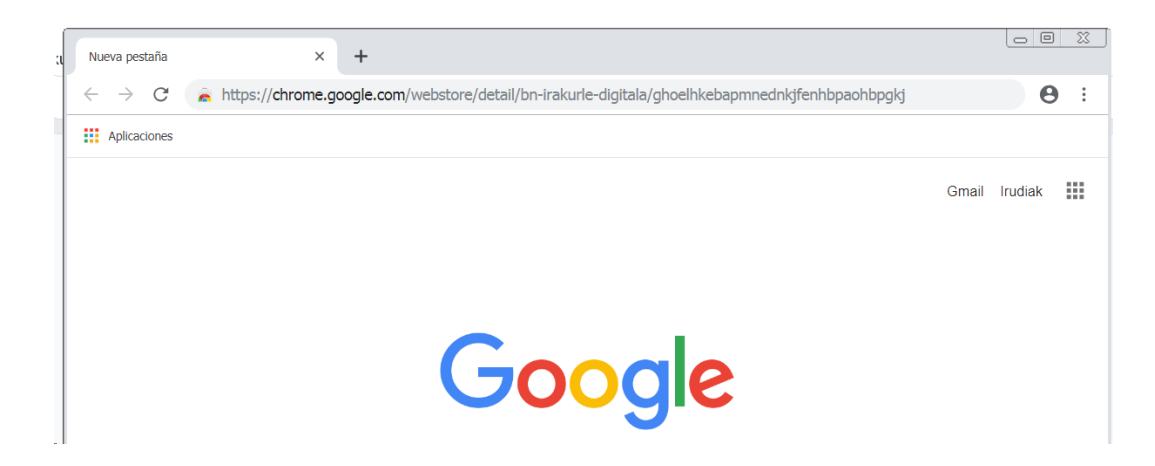

Ireki bertan goian aipatutako esteka eta "Añadir a Chrome" sakatu

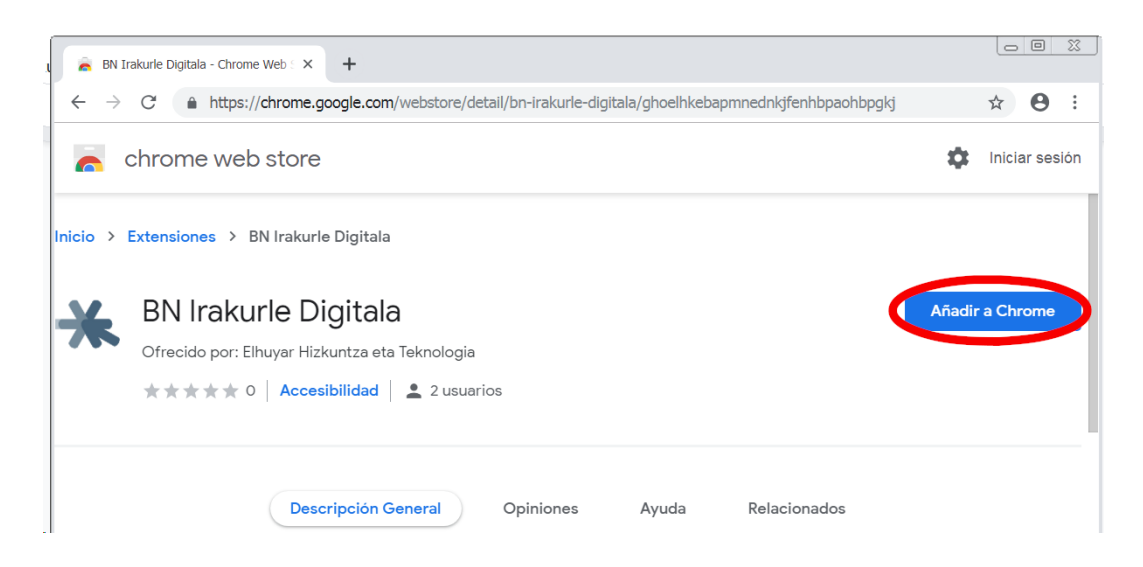

#### • "Añadir extensión" aukeratu

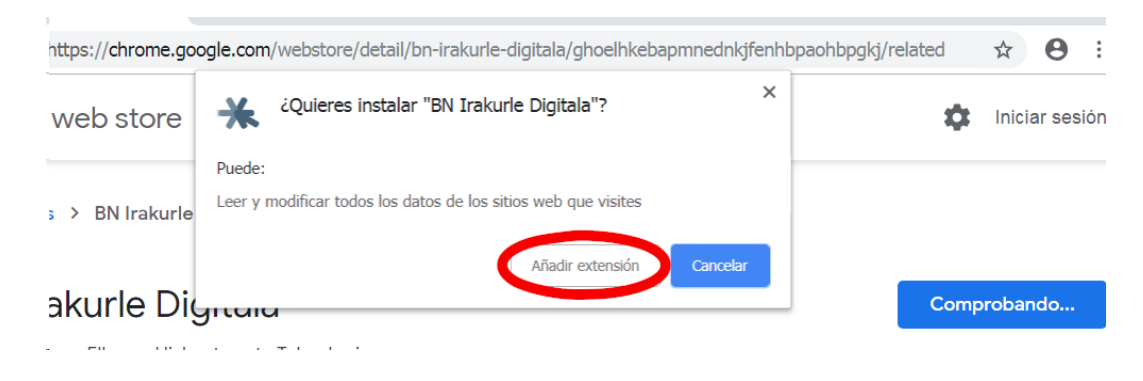

• Ez aukeratu "Activar sincronización" eta itxi leihotxoa

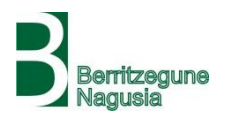

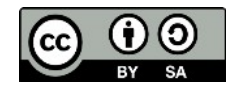

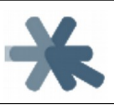

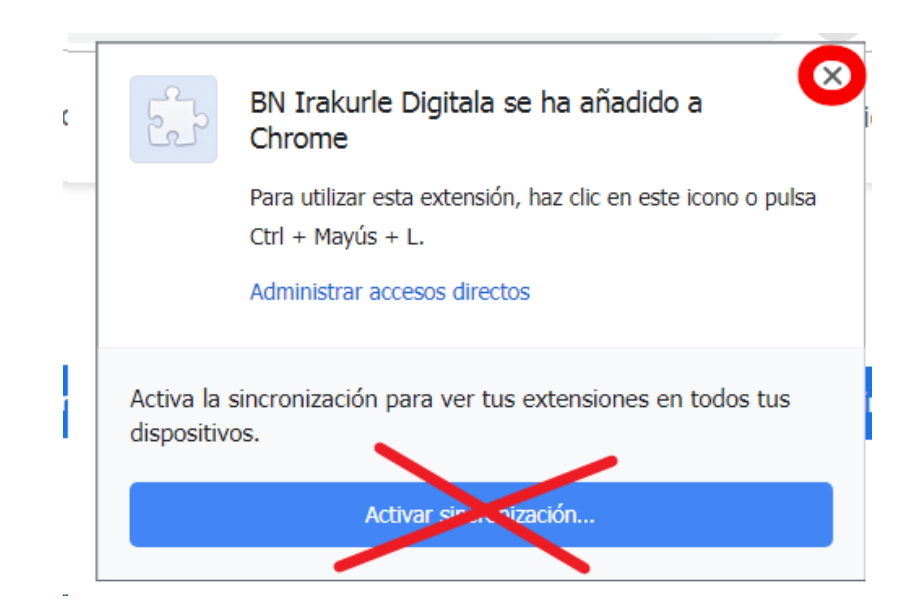

#### • Kito, instalatuta dago!

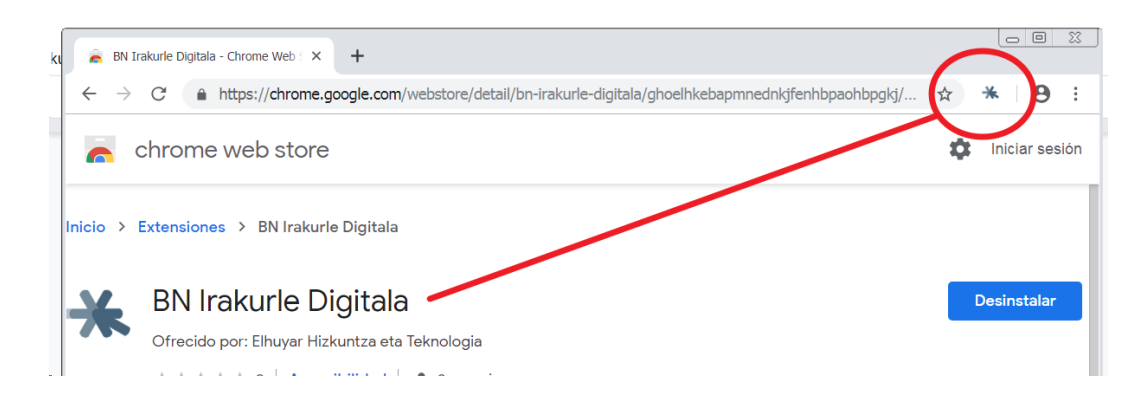

## Chrome OS-n, Chromebook-etan, Android-en

Prozedura bera erabilita instalatu daiteke Chrome nabigatzailean beste edozein gailu eta sistema eragiletan: Chrome OS-n, Chromebook gailuetan, Android-en...

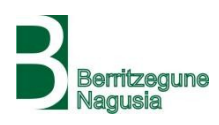

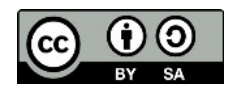

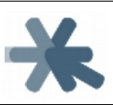

# 3. Erabilera

## 3.1. Jarraibide orokorrak

**Irakurle Digitalak** web nabigatzailean ireki daitekeen edozein dokumentu (**webguneak, PDFak eta ofimatika testuak**) hizketa bihurtu eta **irakurtzen dizkigu**, horrela dena delako arrazoiengatik (dislexia, ikusmen urritasuna, hizkuntzari lotuko nahasmenak...) irakurtzeko zailtasunak dituen ikasleari bere ikasketa prozesuan lagunduz.

Irakurle Digitalak funtzionatzeko **behar-beharrezkoa** da gailuan **Interneteko konexioa** izatea, testuak hizketa bihurtzeko prozesua Elhuyarren web zerbitzu batean egiten baita. Irakurle Digitalak irakurri beharreko testuen esaldiak bidaltzen dizkio zerbitzu horri, eta honek esaldi horiei dagozkien audio fitxategiak itzultzen ditu Irakurle Digitalak erreproduzitu ditzan.

Irakurle Digitala **Firefox edo Chrome nabigatzaileetan hedapen gisa** instalatzen da. Beraz, berau erabili ahal izateko nabigatzaile horietako bat behar da eta bertan Irakurle Digitalaren hedapena instalatzea gorago aipatutako prozesua jarraituz.

## 3.1.1. Irakurle Digitala irekitzen

Irakurle Digitala gure **nabigatzailean** instalatuta dugula, bertan **irekiko dugu irakurri nahi dugun webgunea edo dokumentua**. Webguneak eta onlineko PDF-ak helbide-barran helbidea sartuta irekiko ditugu, gure gailuan gordeta ditugun PDF-ak

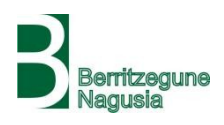

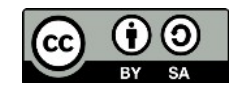

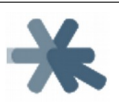

nabigatzailean irekitzeko esanda eta **ofimatikako dokumentuak** (LibreOffice, RTF, Microsoft Word...) **Google Docs kontu batean kargatuta** eta han dokumentua irekita.

Behin dokumentua nabigatzailean irekita, **Irakurle Digitalaren botoia** edo aukera sakatuko dugu:

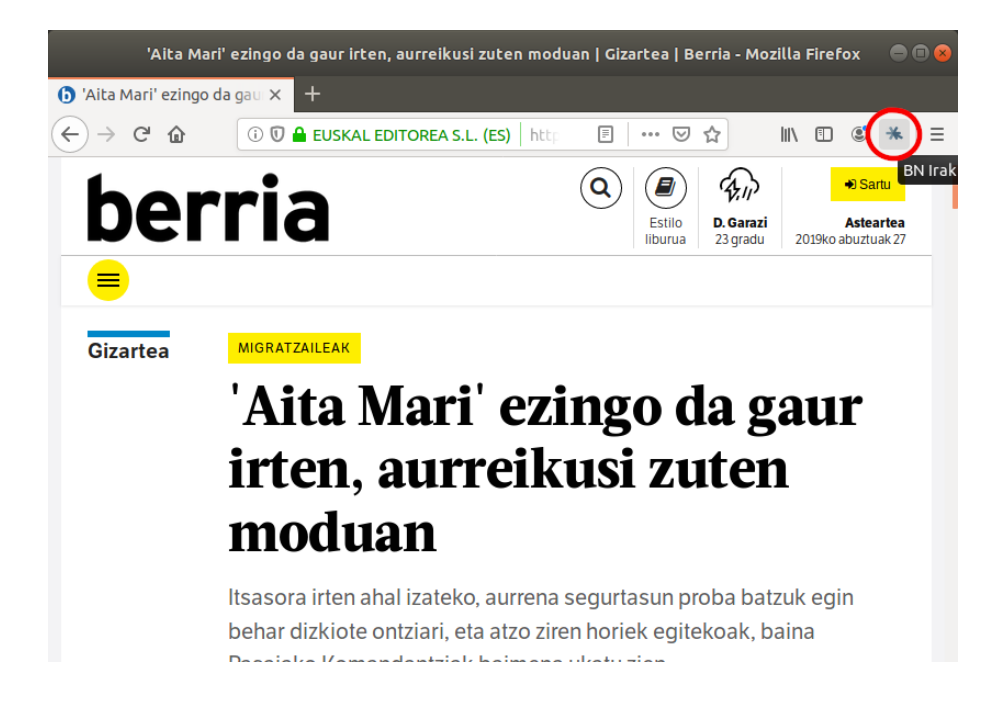

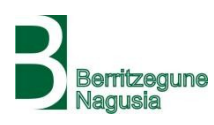

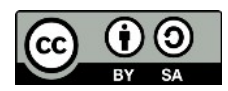

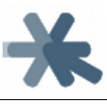

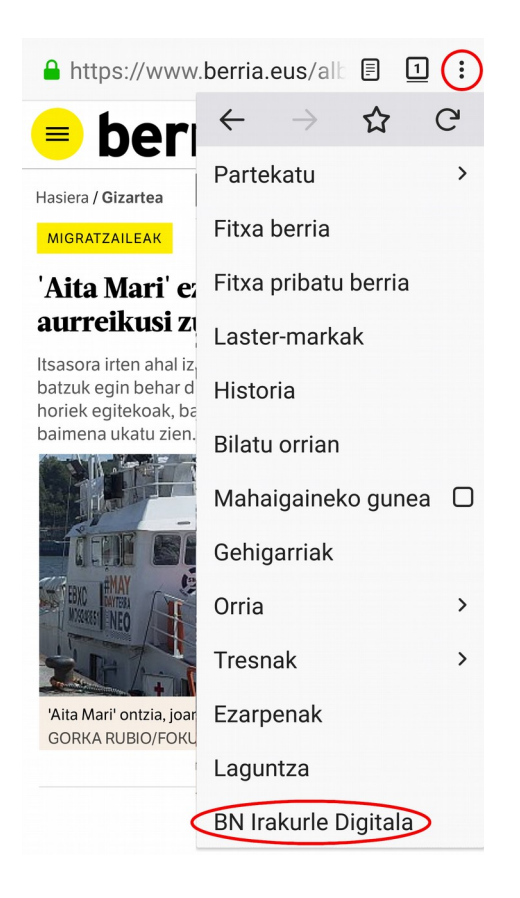

Horrek Irakurle Digitalaren barra irekiko du orriaren goiko aldean:

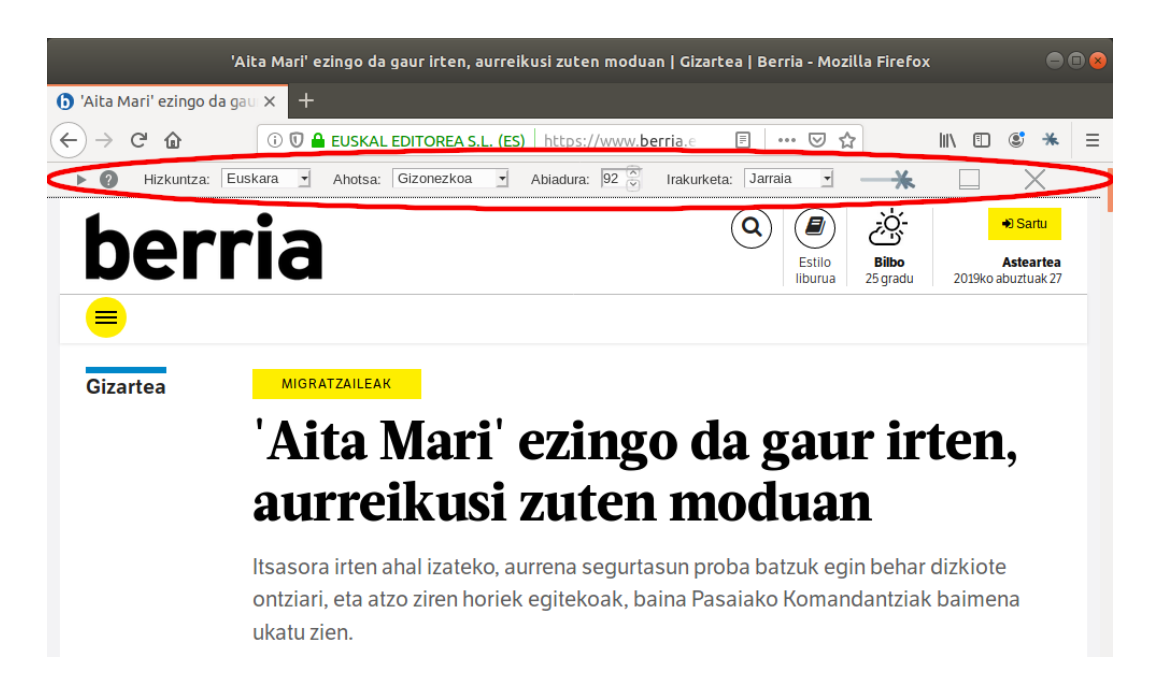

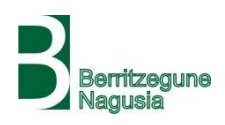

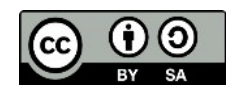

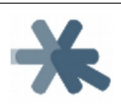

Irakurle Digitala irekitzeari ematen diogunean, honek orria aztertu eta irakurtzeko prestatzen du. Horregatik, orria oso luzea edo konplexua bada, eta gure gailuaren ahalmenaren arabera, barrak apur bat tardatu dezake agertzen.

## 3.1.2. Irakurle Digitala mugitzen

Irakurle Digitalaren barra, berez, orriaren edukiaren gainean jartzen da, bere zati bat estaliz. Atzekoa ikusten uzteko, barra erdi-gardena da, sagua bere gainean jarri edo klik egitean opaku bihurtzen da.

| Alta Mari ezingo da gaur irten, aurreikusi zuten moduan   Gizartea   Berria - Mozilla Pireroj                                                                                                    | « 🔍 🖨 🕲 😣                                                                                                    |
|----------------------------------------------------------------------------------------------------|----------------------------------------------------------------------------------------------------|
| () 'Aita Mari' ezingo da gau × +                                                                                                    |                                                                                                    |
| $ \begin{array}{c} \longleftrightarrow \rightarrow \ \  \  \  \textcircled{O} \ \  \  \textcircled{O} \ \  \  \  \  \  \  \  \  \  \  \  \  $                                                                                                    | \ 🖸 📽 💥 ☰                                                                                                    |
| Hizkuntza: Euskara 🖌 Ahotsa: Gizonezkoa 🚽 Abiadura: 92 🕤 Irakurketa: Jarraia                                                                                                    | a sim                                                                                                    |
| DCIIC     Estilo     Iruñea       Ilburua     26 gradu                                                                                                    | Asteartea<br>2019ko abuztuak 27                                                                                                    |
|                                                                                                    |                                                                                                    |
|                                                                                                    |                                                                                                    |
| Alta Mari' ezingo da gaur irten, aurreikusi zuten moduan   Gizartea   Berria - Mozilla Fireroz                                                                                                    | <ul> <li>• • •</li> </ul>                                                                                                    |
| Aita Mari' ezingo da gau X +                                                                                                    | ( <b>B B</b> <del>S</del>                                                                                                    |
| Aita Mari' ezingo da gau X $\leftarrow$ $\leftarrow$ $\bigcirc$ 'Aita Mari' ezingo da gau X         + $\leftarrow$ $\bigcirc$ ' $\bigcirc$ ' $\bigcirc$ ' $\bigcirc$ ' $\bigcirc$ ' $\bigcirc$ ' $\bigcirc$ ' $\bigcirc$ '                                                                                                    | <ul> <li>■ ■ </li> <li>■ </li> <li>■ </li></ul> |
| Aita Mari' ezingo da gau X         + $\leftarrow$ $\bigcirc$ $\bigcirc$ <td></td> |                                                                                                    |

Oztopatzen duen zatiaren arabera, **barra orriaren goiko partean** egon daiteke **edo behean**. Horretarako **"Behera/Gora" botoia** daukagu.

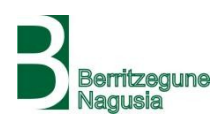

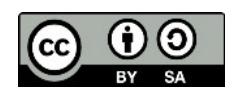

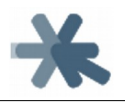

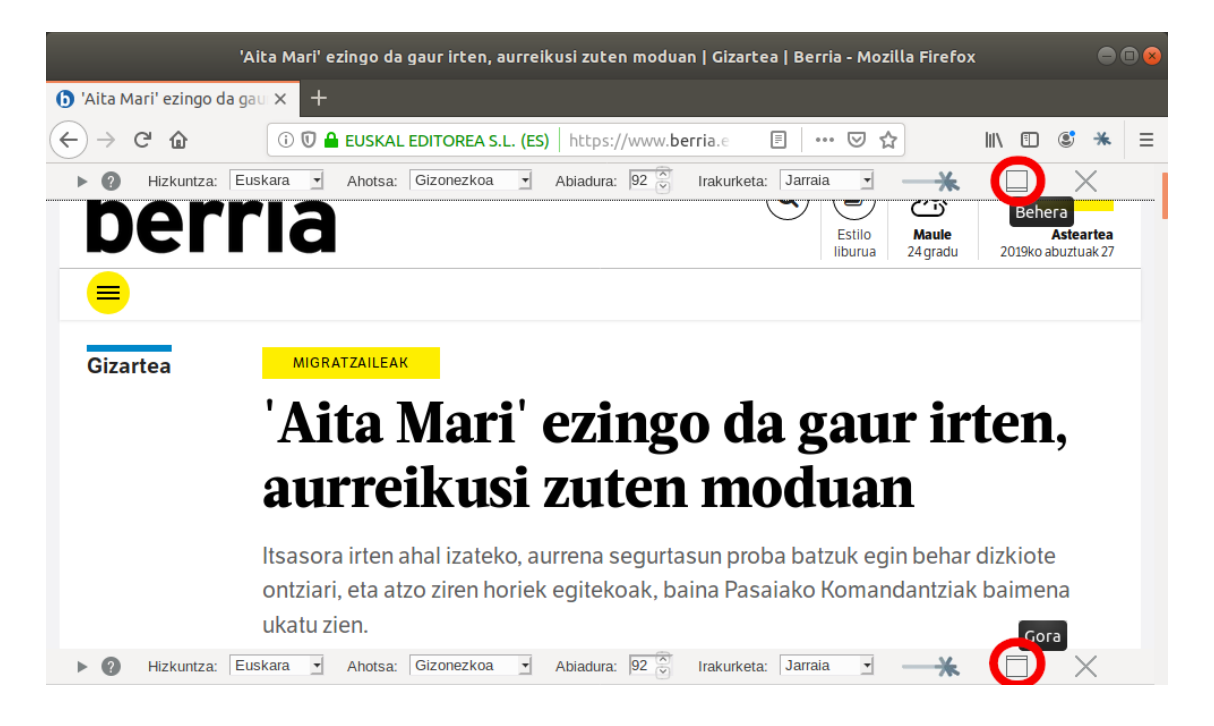

Dena delako arrazoiagatik **barra itxi** nahi badugu, eskuineko **"Itxi" botoia** erabil dezakegu **edo irekitzeko** baliatu genuen **botoi bera**.

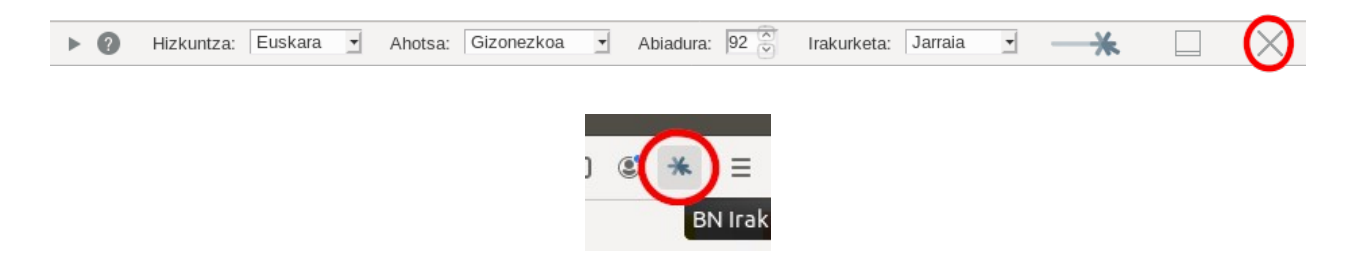

## 3.1.3. Laguntza eta informazioa

Galdera ikurraren itxura duen **"Honi buruz" botoia**n klik eginez gero, Irakurle Digitalaren **zer den eta teklatu bidez nola erabili** daitekeen azaltzen duen leiho bat agertuko da.

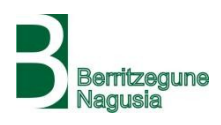

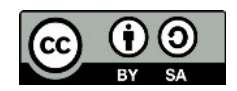

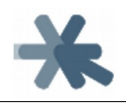

| 'Aita Mari' ezingo da gaur irten, aurreikusi zuten moduan   Gizartea   Berria - Mozilla Firefox |                                                                                                    |                                                                                 |                                              |                                         |           |  |  |  |  |  |  |
|-------------------------------------------------------------------------------------------------|----------------------------------------------------------------------------------------------------|---------------------------------------------------------------------------------|----------------------------------------------|-----------------------------------------|-----------|--|--|--|--|--|--|
| 🌔 'Aita Mari' ezingo da gau 🗙                                                                   | +                                                                                                    |                                                                                 |                                              |                                         |           |  |  |  |  |  |  |
| $\overleftarrow{\leftarrow}$ $\rightarrow$ C $\overleftarrow{\omega}$                           | 🛈 🗊 🔒 EUSKAL EDITOR                                                                                                    | REA S.L. (ES)   https://www.berria.eus/a                                        | albisteak/170408/039ai 🗉                     | ··· ▽ ☆                                 | \ 🗉 📽 ★ 😑 |  |  |  |  |  |  |
| Hizkuntza: Euskara                                                                              | Ahotsa: Gizonezkoa                                                                                                    | Abiadura: 92 🗍 Irakurketa: Ja                                                   | arraia 🚽 ——————————————————————————————————— |                                         |           |  |  |  |  |  |  |
| hor Laguntza                                                                                    | L                                                                                                    |                                                                                 |                                              |                                         | 🗶 🔿 Sartu |  |  |  |  |  |  |
| Irakurle D<br>(ikusmen                                                                          | Irakurle Digitala Firefox eta Chrome nabigatzaileetarako plugin edo gehigarri bat da. Dislexia edo bestelako irakurtzeko zailtasunak<br>(ikusmen urritasuna, hizkuntzari lotuko nahasmenak) dituzten ikasleei bere irakurketa-idazketa prozesuan laguntzeko tresna bat da                                                                                                    |                                                                                 |                                              |                                         |           |  |  |  |  |  |  |
| Gizartea Ikasleek li<br>Gizartea gero)                                                          | lkasleek landu behar dituzten testuak tresna honen bidez beraiek irakurri beharrean entzun ahal izango dituzte. Testuak esaldiz<br>esaldi hizketa bihurtzen dira automatikoki eta entzun egiten dira, entzuten ari den esaldia nabarmenduta. Nabigatzailean ireki<br>daitekeen edozein testu irakurtzen du: webguneak, PDFak, ofimatika dokumentuak (Google Docs bezalako tresnaren batekin irekiz<br>gero) |                                                                                 |                                              |                                         |           |  |  |  |  |  |  |
| Testuak e<br>eta doinu                                                                          | uskaraz, gaztelaniaz zeir<br>naturalarekin eta hizkuni                                                                                                    | n ingelesez egon ahal izango dira, eta<br>Iza bakoitzari dagokion ahoskerarekir | a sistemak testuari dagokion aho<br>1.       | ts sintetikoa sortuko du, tonu          | usi       |  |  |  |  |  |  |
| Irakurle D<br>eta EHU/I                                                                         | igitala Elhuyar Hizkuntza<br>JPVko Aholab ikerketa ta                                                                                                    | a eta Teknologiak garatu du Eusko Ja<br>aldearen AhoTTS erabiltzen du.          | urlaritzako Hezkuntza Saileko B              | erritzegune Nagusiarentzat,             |           |  |  |  |  |  |  |
| Barrako b                                                                                       | otoiak teklatu bidez ere e                                                                                                    | erabili daitezke, honela:                                                       |                                              |                                         | horiek    |  |  |  |  |  |  |
| Hurreng                                                                                         | Hurrengo botoia: Tab         Aurreko botoia: Shift + Tab         Botoia sakatu: Enter         Itxi: Alt + Shift + Q                                                                                                    |                                                                                 |                                              |                                         |           |  |  |  |  |  |  |
| Laguntz                                                                                         | a: Alt + Shift + H                                                                                                    | Gehigarriaren webgunera: Alt +<br>Shift + I                                     | Barra gora/behera bidali: Alt<br>+ Shift + T |                                         |           |  |  |  |  |  |  |
| Berrla                                                                                          | za: Alt + Shift + L                                                                                                    | Ahotsa: Alt + Shift + V                                                         | Abiadura: Alt + Shift + B                    |                                         |           |  |  |  |  |  |  |
| Hizkuntz<br>gora: Go                                                                            | za/Abiadura/Ahotsa<br>ora                                                                                                    | Hizkuntza/Abiadura/Ahotsa<br>behera: Behera                                     |                                              |                                         | _         |  |  |  |  |  |  |
| Entzun/F<br>Shift + P                                                                           | Pausatu/Jarraitu: Alt +                                                                                                    | Gelditu: Alt + Shift + S                                                        | Hasiera: Alt + Shift + C                     | Bukaera: Alt + Shift + E                |           |  |  |  |  |  |  |
| Aurreko                                                                                         | esaldia: Alt + Shift + A                                                                                                    | Hurrengo esaldia: Alt + Shift + D                                               | Aurreko paragrafoa: Alt +<br>Shift + X       | Hurrengo paragrafoa: Alt<br>+ Shift + W |           |  |  |  |  |  |  |
| Joan: Al                                                                                        | t + Shift + J                                                                                                    | "Joan"-ekin hurrengo esaldira:<br>Tab                                           | "Joan"-ekin aurreko esaldira:<br>Shift + Tab |                                         |           |  |  |  |  |  |  |

Irakurlearen ikonoaren itxura duen botoian sakatuz gero, leiho edo erlaitz berri batean Irakurle Digitalaren webgunera eramango gaitu.

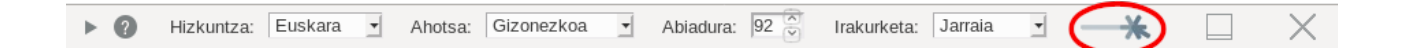

## 3.1.4. Aukerak

Irakurle Digitalak **hainbat parametro**ren arabera irakurtzen du testua: **hizkuntza, ahotsa, abiadura eta irakurketa mota**. Testua irakurtzen hasi aurretik nahiz irakurtzen ari dela, barrako aukera-kutxen bidez alda ditzakegu defektuzko parametroak, nahi edo behar izanez gero.

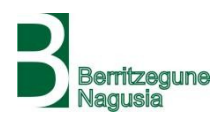

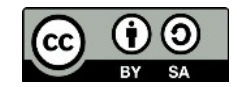

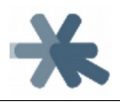

## Hizkuntza

Irakurri nahi dugun testuaren arabera, hizkuntza hautatu dezakegu euskara, gaztelania eta ingelesaren artean.

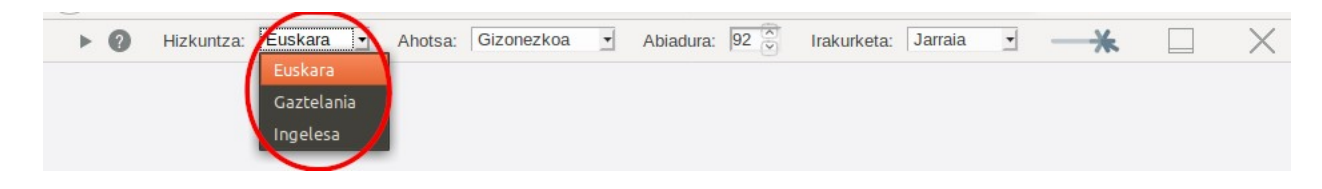

## Ahotsa

Testua zein ahotsekin entzun nahi dugun aukeratu dezakegu, gizonezkoarekin edo

#### emakumezkoarekin.

| ► 0 | Hizkuntza: E | Euskara | • | Ahotsa: | Gizonezkoa                | Abiadura: | 92 🗳 | Irakurketa: | Jarraia | <u>•</u> | <br>* | $\times$ |
|-----|--------------|---------|---|---------|---------------------------|-----------|------|-------------|---------|----------|-------|----------|
|     |              |         |   |         | Gizonezkoa<br>Emakumezkoa |           |      |             |         |          |       |          |

## Abiadura

Testua irakurtzeko **abiadura** ere moldagarria da. Defektuz abiadura normal edo ertain batean irakurtzen du testua, baina azkarrago edo mantsoago irakurtzea ere aukera dezakegu.

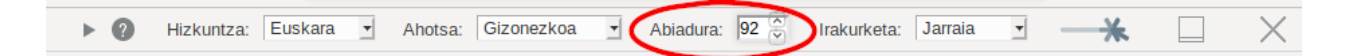

### Irakurketa mota

Batzuetan, eta erabiltzaileak testuak irakurtzeko dituen zailtasunen arabera, ez da nahikoa izaten testua testua mantso irakurtzea irakurleak ongi ulertzeko, eta lagungarria izan daiteke **testua hitzez hitz irakurtzea**. Hori egitea aukeratu dezakegu, hitzez hitzeko

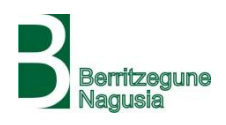

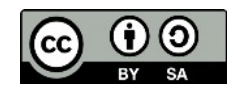

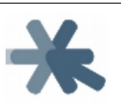

irakurketa nahi dugula adierazita. Hala hitz bakoitza irakurri ondoren isilune txiki bat egingo da.

| ► | 0 | Hizkuntza: Eu | iskara 🛃 | Ahotsa: | Gizonezkoa | • | Abiadura: | 92 💭 | Irakurketa | Jarraia 🔹              | * | $\times$ |
|---|---|---------------|----------|---------|------------|---|-----------|------|------------|------------------------|---|----------|
|   |   |               |          |         |            |   |           |      | (          | Jarraia<br>Hitzez hitz |   |          |

Hala ere, ordenagailuaren ahalmen, gaitasun eta lan-kargaren arabera, batzuetan hitzen arteko isiluneak ez dira egiten behar bezala eta hitza bukaera baino lehen moztu daiteke edo hurrengo hitzaren hasierako tartetxo bat sartu. Baina hau gutxiago gertatzen da irakurketa-abiadura mantsoenetan, eta normalean horrela erabiliko da ezaugarri hau.

## 3.1.5. Testua irakurtzen eta nabigatzen

Irakurle Digitalak testua irakurtzea nahi dugunean, **"Entzun" botoia** sakatuko dugu, erreproduzigailuetako "play" botoi baten itxura duena.

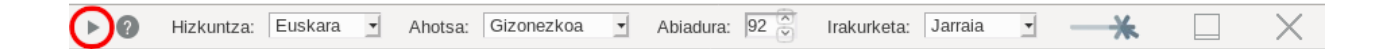

Hori egitean, testuan zehar nabigatu ahal izateko botoi gehiago dituen **barra erreproduzigailu bat zabaldu**ko da "Entzun" botoia zegoen lekuan.

■ H +++ ++ II +> +>> H ----

Horrekin batera, orriko lehen **esaldia irakurtzen** hasiko da, esaldi hori **atzealde urdin argi batekin** nabarmenduz, eta ondoren beste esaldiekin berdin egingo du. Gainera, **unean irakurtzen ari den hitza** ere **atzealde more batekin** nabarmenduko du.

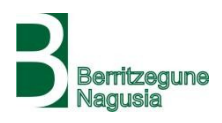

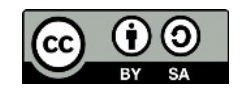

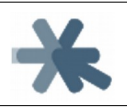

Azkenik, orain **"Entzun" botoiak "pause" botoien itxura** hartu du. Botoi hori erabiliko dugu irakurketa une batez gelditu nahi badugu eta baita ondoren jarraitzeko ere.

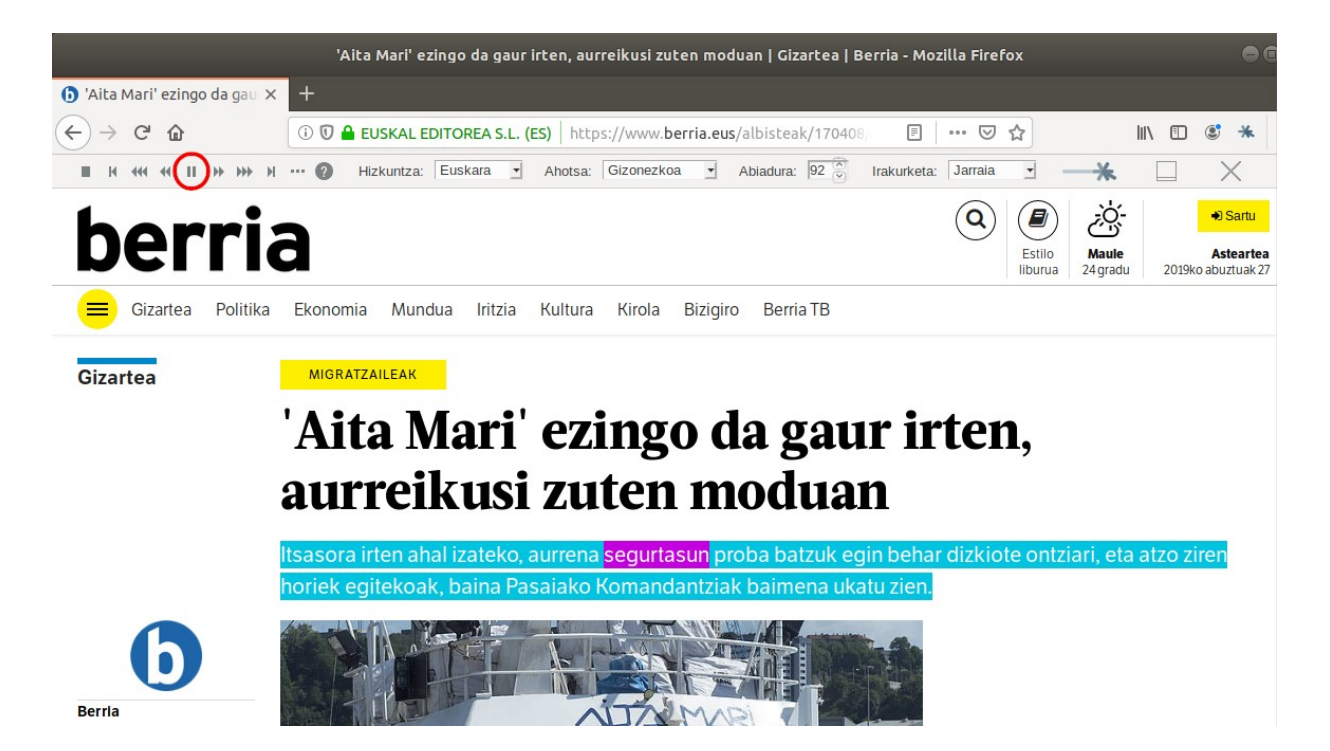

Testuaren zatiak saltatu nahi baditugu eta testuan zehar aurrera eta atzera ibili, hainbat botoik lagunduko digute horretan. Ondoko irudian markatu diren botoiek, hurrenez hurren, **lehenengo esaldira, aurreko paragrafora, aurreko esaldira, ondoko esaldira, ondoko paragrafora eta azken esaldira** eramango gaituzte. Hori egin dezakegu irakurketa martxan zein geldirik dela.

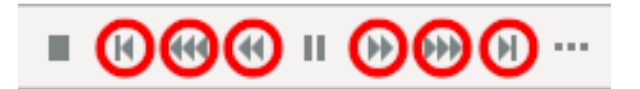

Hala ere, ziurrenik testuan zehar mugitzeko baliagarrien izango zaigun botoia **"Joan" botoia** izango da. Hori sakatuta, **orriko edozein esalditan klik egin** dezakegu

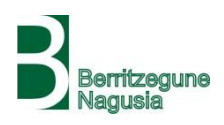

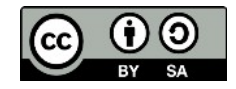

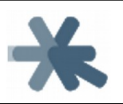

eta berau aukeratuta geldituko da (**atzealde berdea** erakutsiko digu), eta ondoren **"Entzun" botoia sakatuta hortik aurrera** irakurtzen hasiko da.

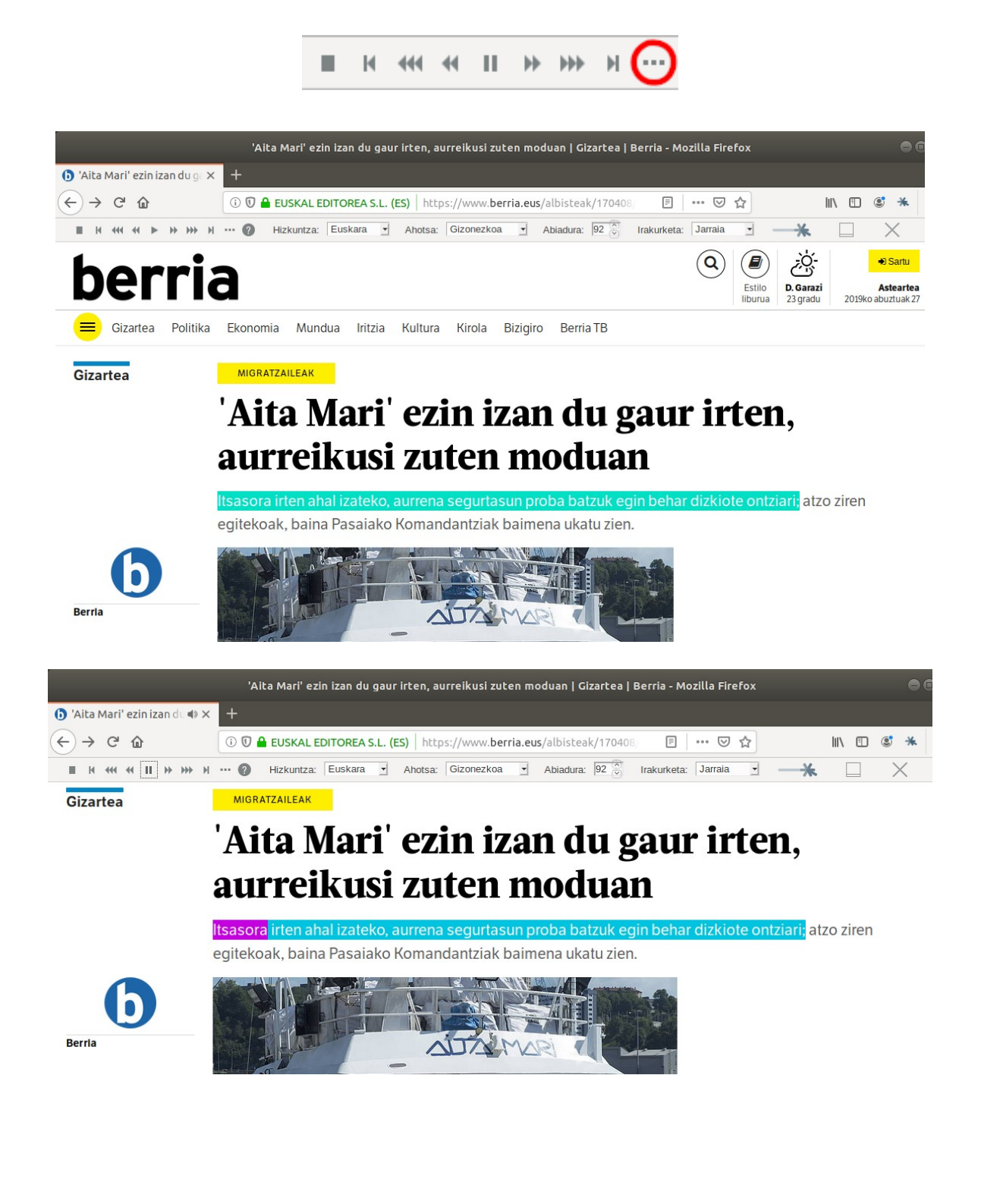

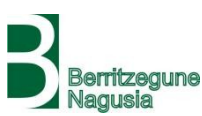

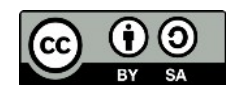

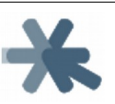

Gelditzeko botoiarekin irakurketa geldituta ere orriko edozein esaldi aukeratu dezakegu hortik aurrera entzuteko. Eta lehen aldiz "Entzun" botoia sakatu eta erreproduzigailuaren botoien barra zabaldu aurretik ere berdin, edozein esalditan klik egin dezakegu hortik aurrera entzuteko.

Azkenik, **"Amaitu" botoia** daukagu. Honek irakurketa guztiz amaituko du eta erreproduzigailuko botoiak berriz ezkutatu, hasieran bezala "Entzun" botoia soilik bistan utziz, eta berriz entzun nahi izanez gero hasieratik hasiko da.

🔲 н 🖛 и н ж ж н …

Testua guztiz irakurtzeaz amaitzen duenean automatikoki egiten da hori, hau da, erreproduzigailuko botoiak ezkutatzen dira, "Entzun" botoia soilik uzten da agerian eta berriz "Entzun" botoiari emanda hasieratik hasten da.

Irakurle Digitalak orrian bistan dauden elementuak soilik irakurtzen ditu. Orriko atal batzuk ezkutatuta badaude (erlaitz sistema baten bidez, edo botoi bat sakatu behar delako atal bat ireki edo bistaratzeko, edo dena delakoa) ez dira irakurriko. Bistaratzen baditugu, orduan bai aukeratu ahal izango ditugu eta irakurri.

# 3.2. Webguneak

Irakurle Digitala webguneak irakurtzeko baliatu behar dugunean, berezitasun nagusia da **webguneek eduki nagusiaz gain** normalean **beste gauza asko** izaten dituztela: **goiburukoa, orri-oina, nabigazio menua...** Eta Irakurle Digitala horiek guztiak

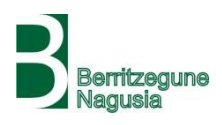

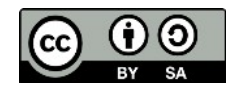

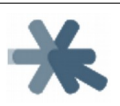

irakurtzen hasten da, askotan nahi ez ditugun zatiak irakurriz eta irakurketa guztia mantsotuz. Hori ekiditeko, goian aipatutako metodoak baliatu ditzakegu:

- "Entzun" botoia sakatu aurretik edukiaren lehen esaldian klik egin, aukeratu eta hortik irakurtzen hasteko
- "Joan" botoia sakatu eta irakurtzera joan nahi dugun esaldian klik egin
- Irakurketa gelditu eta irakurtzen jarraitu nahi dugun esaldian klik egin
- Nabigazioko botoiak erabili: lehenengo esaldira, aurreko paragrafora, aurreko esaldira, ondoko esaldira, ondoko paragrafora eta azken esaldira

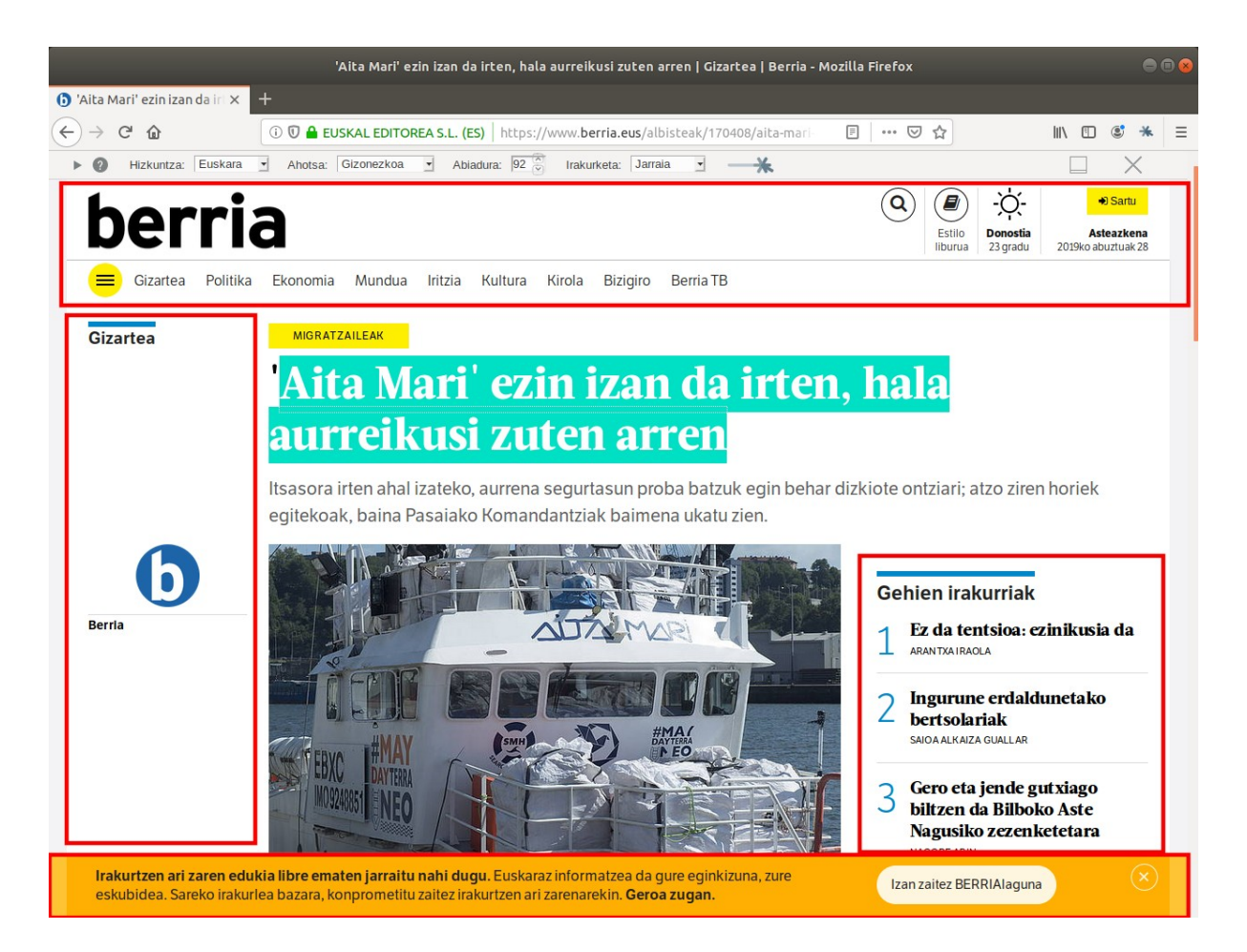

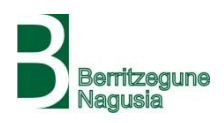

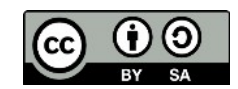

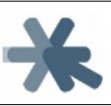

## 3.3. PDF-ak

## 3.3.1. PDF-ak irekitzea

Firefox zein Chrome nabigatzaileek PDF dokumentuak ireki eta bistaratzen badituzte ere, ez dute uzten beraietan inongo aldaketarik egiten eta, beraz, Irakurle Digitalak ezin du zuzenean beraien gainean funtzionatu (ezin delako barra orriaren gainean bistaratu, esaldien koloreak aldatu eta abar). Beraz, **PDF dokumentuak Irakurle Digitalarekin funtzionatu ahal izateko, PDF dokumentuentzako bisore zerbitzu bat** prestatu du Irakurle Digitalaren garatzailea den Elhuyar Fundazioak. PDF bat bertan irekitzean, Irakurle Digitalarekin irakurri ahal izango dugu. Eta Irakurle Digitalak berak PDF-ak zerbitzu horretan irekitzearen prozesua ahalik eta gehien errazten eta sinplifikatzen du, ondoren ikusiko den bezala.

PDF bisorearen zerbitzura igotzen diren PDF-ak Irakurle Digitalaren bidez irakurtzeko soilik erabiltzen dira. Ez da horien kopiarik ezertarako gordetzen eta Elhuyar Fundazioak horien pribatutasuna bermatzen du.

### Onlineko PDF-ak

Irakurle Digitalaren bidez irakurri nahi dugun PDF-a onlineko PDF bat bada, hau da, webguneren batean eskegita dagoen PDF bat, helbide-barran PDF dokumentuaren helbidea sartuta irekiko dugu, ohiko moduan. Orduan Irakurle Digitalaren botoia sakatzen badugu, ikusiko dugu nola PDF-a leiho edo erlaitz berri batean irekitzen den baina oraingoan beste helbide batekin (aipatutako PDF dokumentuen bisorearen helbidea,

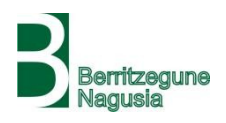

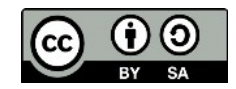

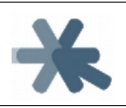

zehazki). Bertan Irakurle Digitalaren barra jada irekita egongo da, eta normal erabiltzen hasi ahal izango gara.

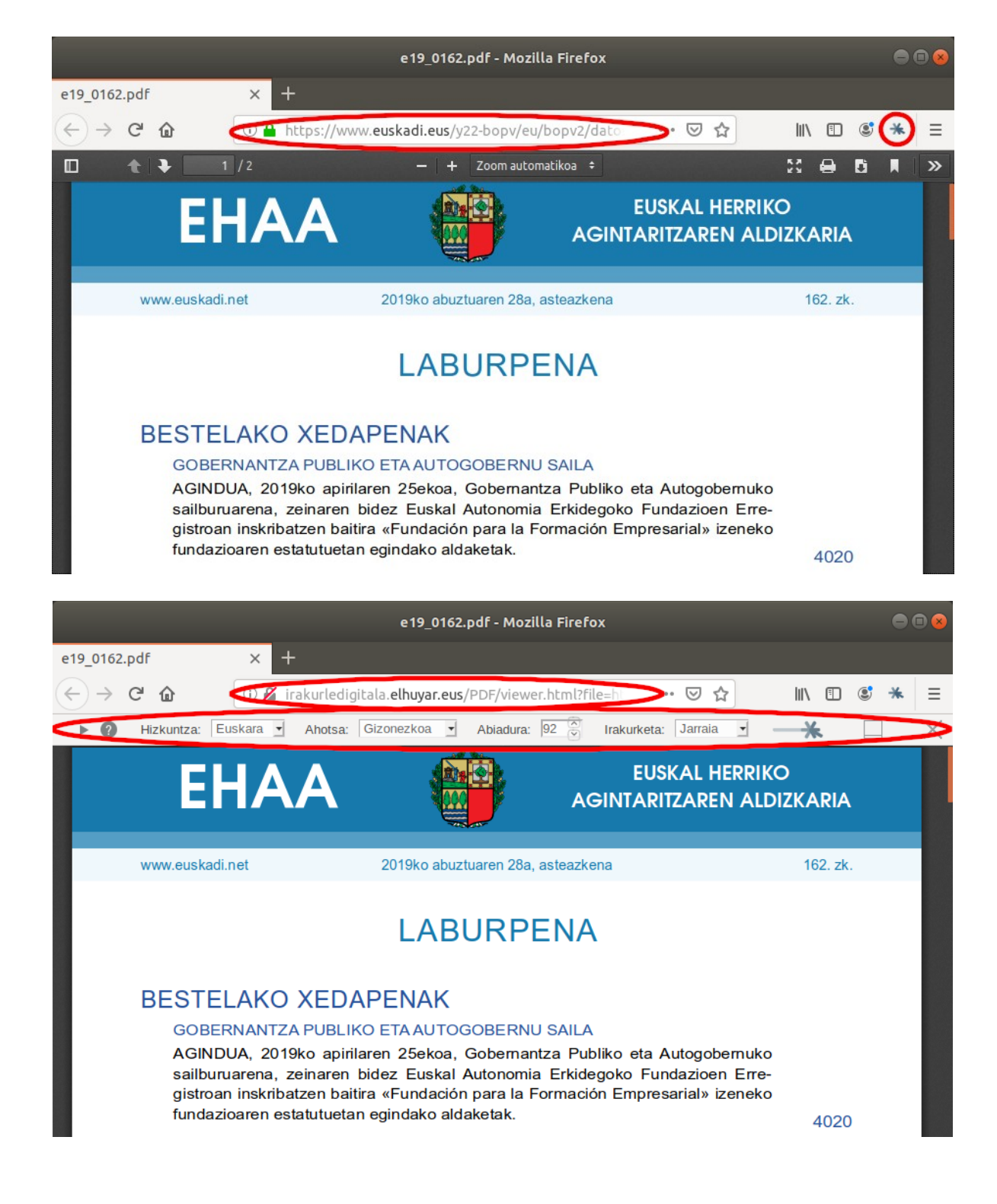

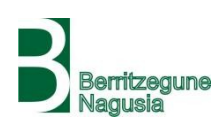

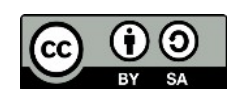

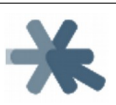

### Lokaleko PDF-ak

Lokaleko PDF-ak, hau da, **gure gailuan gordeta ditugun PDF-ak**, irekitzeko prozesua apur bat **konplikatuxeagoa** da. **Bi modu**tara egin dezakegu:

PDF dokumentua nabigatzailean ireki ondoren, Irakurle Digitalaren botoiari emango diogu. Honek ere PDF dokumentuen bisorea irekiko du leiho edo erlaitz berri batean, baina dokumentua gabe. PDF fitxategia non dagoen galdetuko digu, hau ematean dokumentua irekiko du. Orduan, berriz ere sakatu beharko dugu Irakurle Digitalaren botoia barra agertzeko, eta barra irekitzean normal erabiltzen hasi ahal izango gara.

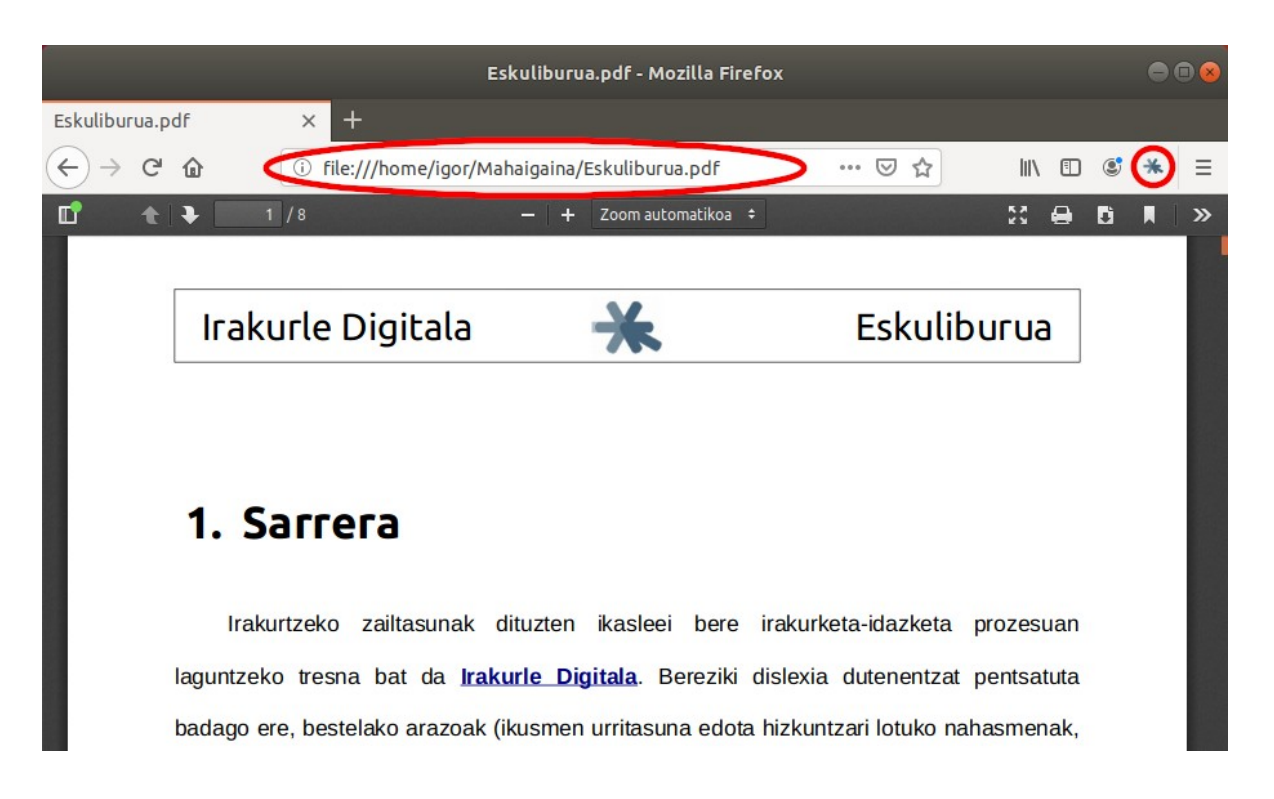

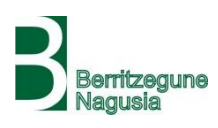

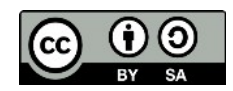

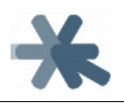

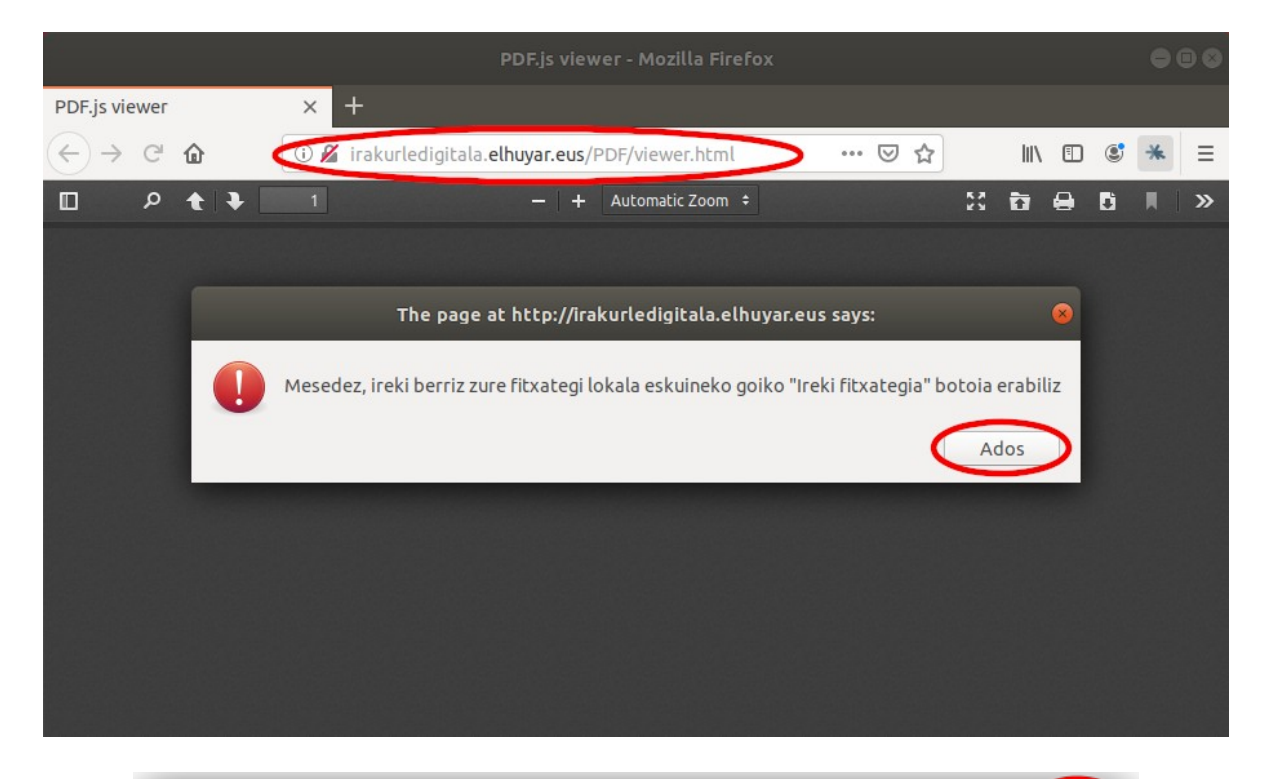

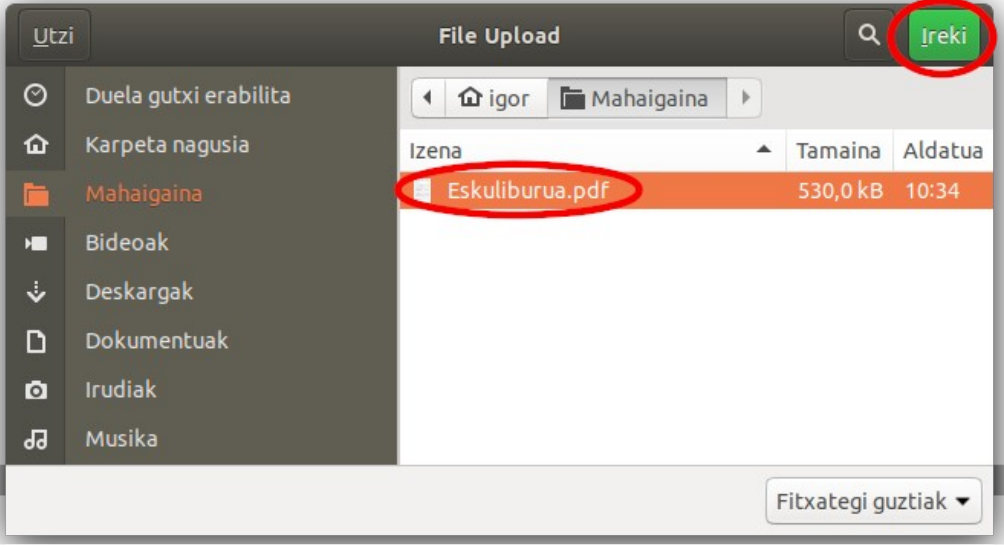

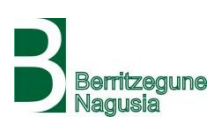

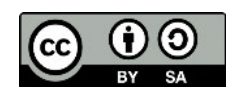

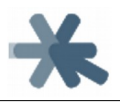

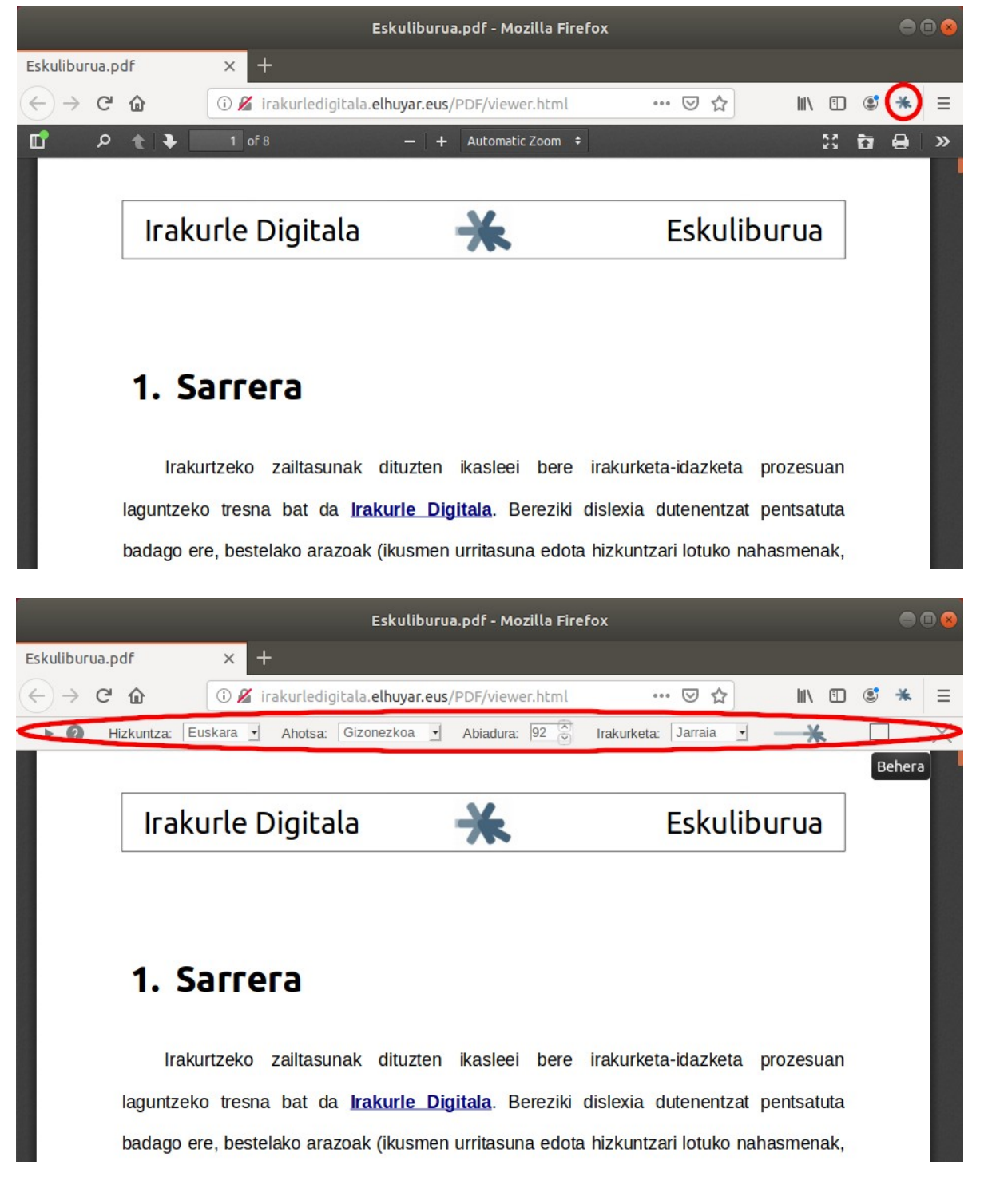

 Beste modu honetara, aurreko metodoaren lehen pausoa aurreztu dezakegu, hau da, PDF dokumentua nabigatzailean ireki eta Irakurle

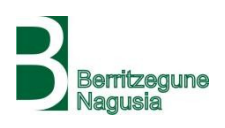

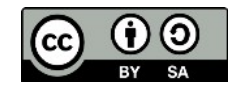

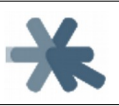

Digitalaren botoia sakatzearena. Horretarako, **zuzenean irekiko dugu nabigatzailean PDF bisorearen zerbitzua,** <u>http://irakurledigitala.elhuyar.eus/PDF/viewer.html</u> helbidera joanda. Honek **PDF fitxategia non dagoen galdetu**ko digu, esango diogu eta behin ireki duenean, **Irakurle Digitalaren botoia sakatu**ko dugu.

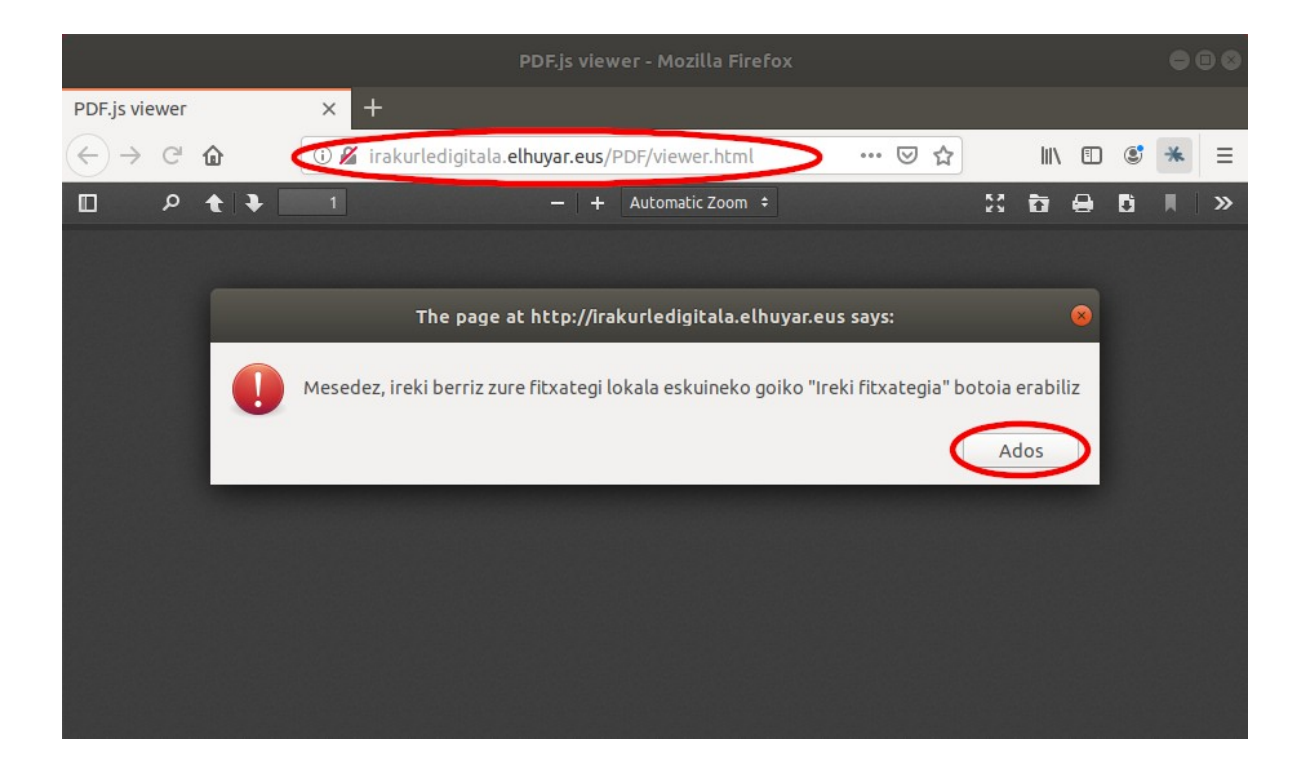

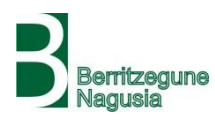

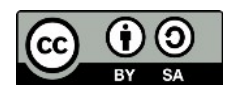

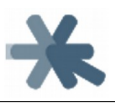

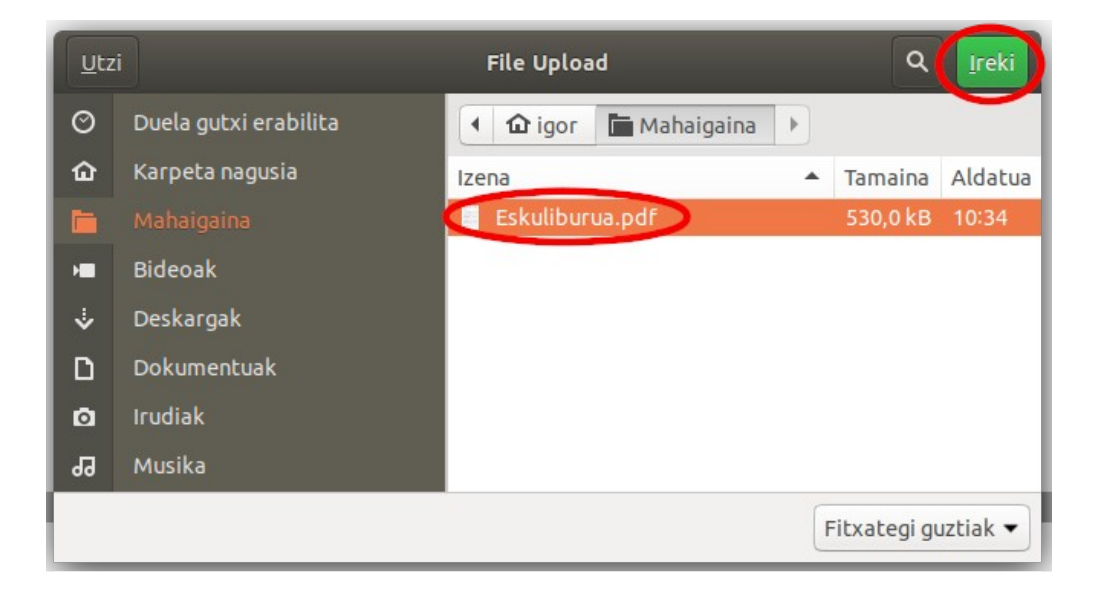

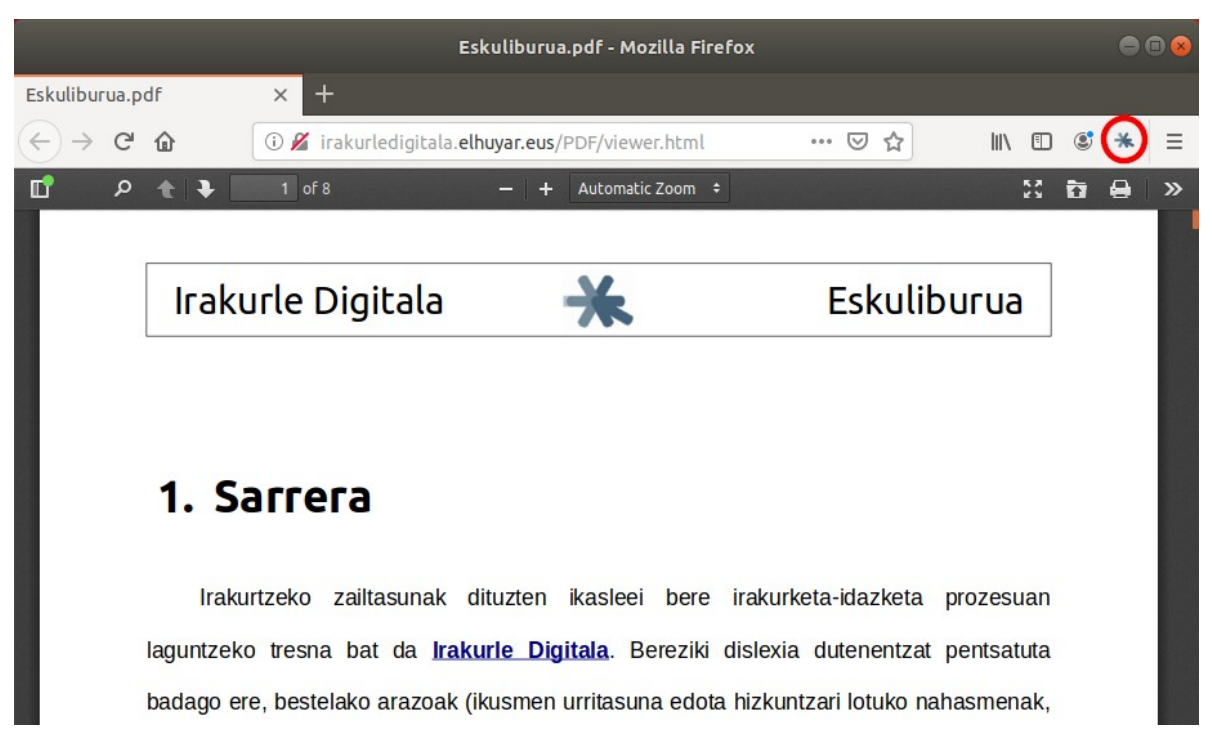

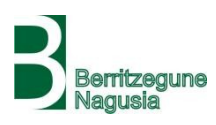

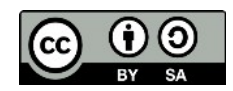

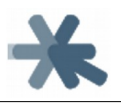

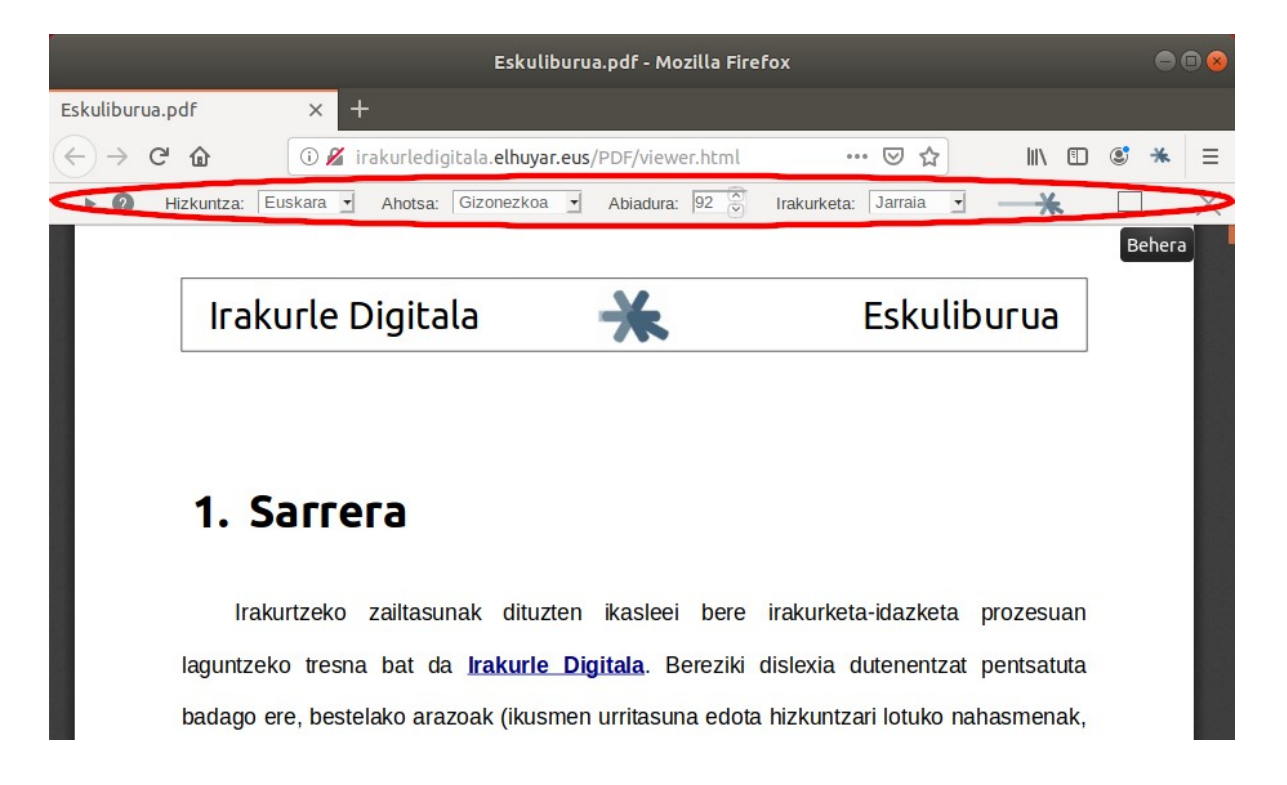

## 3.3.2. PDF-en berezitasunak

PDF-ak kudeatzea, orokorrean, ez da batere erraza izaten formatuaren berezitasunak direla eta. Aurkezpenerako pentsatuta dagoen formatua da, edozein ordenagailu eta inprimagailutan berdin ikus dadin, baina ez dago pentsatuta editatzeko. Ezin dira testu-prozesagailuen bidez editatu, ezin dira testu-prozesagailuen formatura bueltan bihurtu... Eta Irakurle Digitalarentzat ere ez da batere erraza formatu hau irakurtzea. Hainbat arazo gertatzen dira **PDF-ak irakutzean**, Irakurle Digitala ahalik eta hobekien konpontzen saiatzen dena, baina **batzuetan** ez da posible eta **gauza arraroak gerta daitezke**.

Lehenik, azaldu behar da PDF formatuak ez duela esaldi edo paragrafoen kontzepturik. Jatorrian testu-prozesagailuan paragrafo bat bagenuen hainbat lerrotan

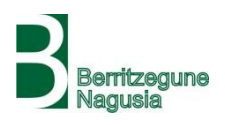

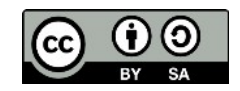

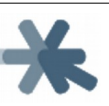

banatzen zena, testu-prozesagailuak badaki paragrafoko lerroen artean jarraitasun bat dagoela. Adibidez, goian testua ezabatu edo gehitzean esaldi bateko hitzak goiko edo beheko lerroetara eramaten ditu. Edo testua zutabetan edo taulatan badago, badaki testuaren ordena zein den. Aldiz, PDF formatuan lerro bakoitza unitate independente bat da, kutxa batean dagoena, eta ez dago jakiterik esaldia kutxan amaitu den, edo beherago dagoen kutxan jarraitzen duen, edo eskuinerago dagoenean, eta abar. Horregatik, ez da erraza esaldiak osorik irakurtzea lerro bat baino gehiagotan banatuta badago. Irakurle Digitala saiatzen da asmatzen ea esaldi bat beste kutxa baten jarraitzen due (beherago eta nahikoa hurbil dagoelako, puntuaziorik ez dagoelako, minuskulaz jarraitzen duelako...), baina beti ezin da asmatu eta **batzuetan esaldi batzuk lerrotan banatuta irakurriko dira**. Bereziki, esaldi bat orri jauzi batekin banatuta dagoenean ekidinezina da hau.

Areago, testu-prozesagailuan letren artean espazio handia bazegoen (lerro bat justifikatuta dagoenean adibidez), PDF-an letra bakoitza kutxa batean ager daiteke, eta orduan agian hitz horiek letraz letra irakur ditzake Irakurle Digitalak.

Bestalde, PDF dokumentuan testu-kutxak ordena jakin batean agertzen dira, batzuetan ez dena logikoena. Adibidez, orri-oinaren kutxa batzuetan fitxategiaren hasieran doa, goiburukoaren kutxa amaieran... Hau da, ez du errespetatzen guretzat irakurketa ordena logikoa dena. Horregatik, **batzuetan Irakurle Digitalak ere horrela irakurriko ditu: orri-oinak orriko beste testua baino lehenago, orriaren goiburuko testua orriko beste testu guztiaren ondoren...** Hau ere ekidinezina da, zeren eta ordenarentzat PDF fitxategian dagoen ordena erabili beharrean kutxen koordenatu bertikal eta horizontalaren

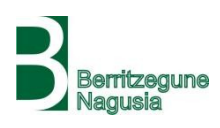

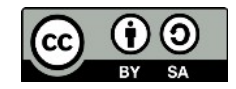

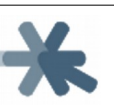

arabera egiten saiatuz gero, zutabetan edo taulatan dagoen testua oso-oso gaizki irakurtzen da.

Horrez gain, nabigatzailean PDF-ak irekitzean ez dira osorik irekitzen, soilik pare bat orri, eta beherantz goazen neurrian joaten dira orri berriak kargatzen. Hori egiten dute PDF oso handiekin memoria alferrik ez erabiltzeko. Hau dela eta, Irakurle Digitalak ere ezin ditu hasieratik esaldi guztiak kargatu, eta bi orriz behin esaldi berriak kargatu behar ditu. Horregatik, irakurtzen ari dela **orri jauzi batzuetan denbora pixka batean gelditu egiten dela nabaritu dezakegu**, edo azken esaldira joateko esaten badiogu ikusiko dugu hurrengo orriko azken esaldira doala soilik eta gero jarraitu egiten duela.

PDF-ek duten beste gauza bat da esaldiaren atzealdeak batzuetan ez duela guztiz kointziditzen erakusten duen testuarenarekin, bereziki letra handiekin. Horregatik, **Irakurle Digitalak irakurtzen ari den esaldiaren atzealdea beste kolore batez markatzean, batzuetan ezkerrerago edo eskuinerago edo gorago edo beherago agertzen da, eta kolore argiagoz ere bai.** 

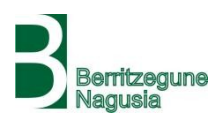

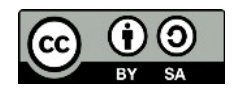

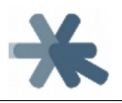

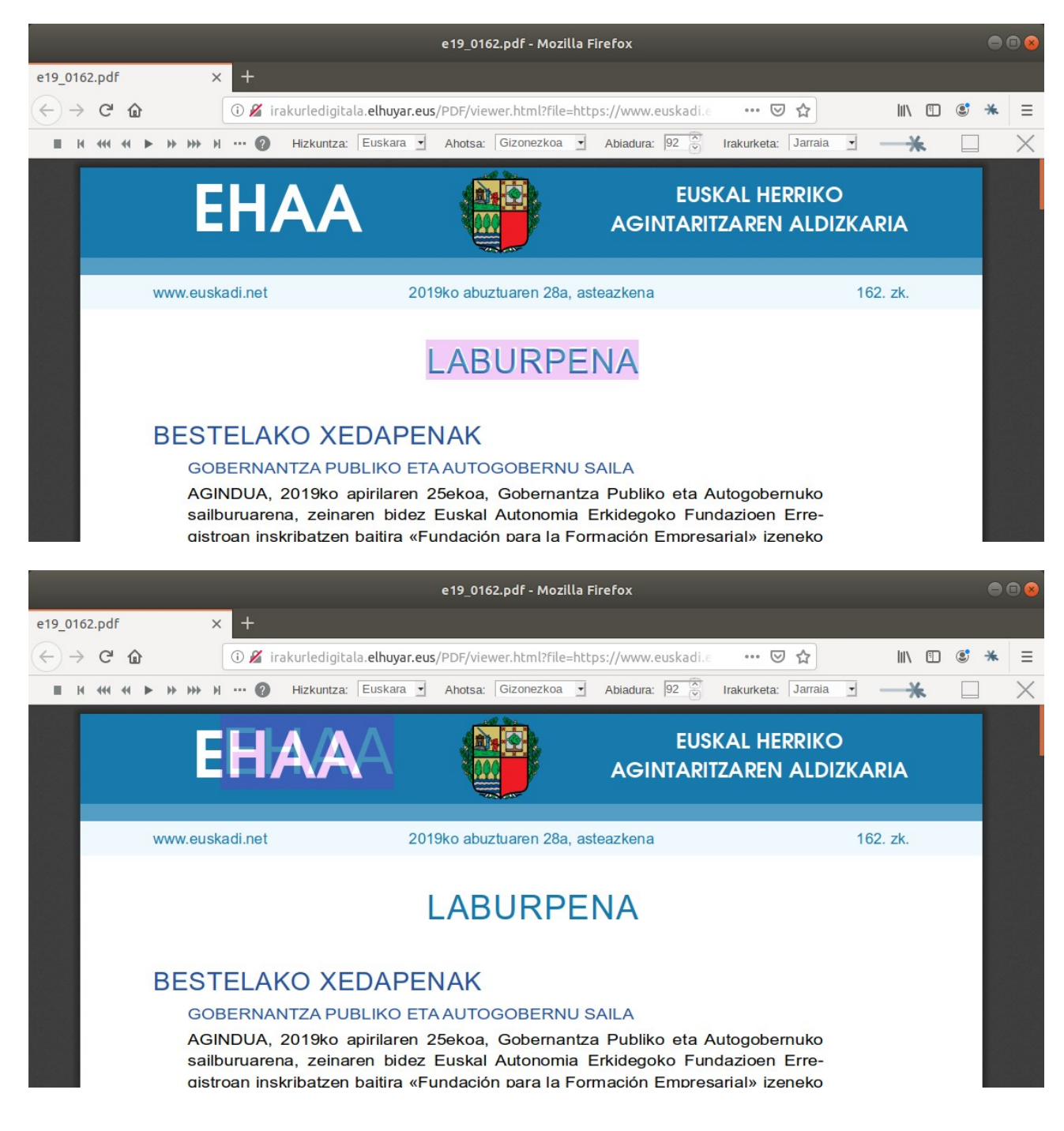

Nabaritu dezakegun beste gauza bat da **batzuetan Irakurle Digitala PDF dokumentuan ez dauden esaldiak irakurtzen** hasten dela. Hori da esaldiak benetan dokumentuan daudelako, baina atzealde eta letra zuriz, eta horregatik ez ditugu ikusten. **Beste batzuetan, esaldi batzuk bi edo hiru bider irakurtzen dira**. Kasu hauetan ere,

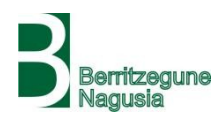

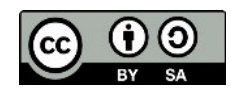

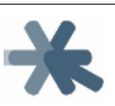

benetan esaldi horiek behin baino gehiagotan agertzen dira fitxategian, baina koordenatu berean, eta horregatik ez dira ikusten. PDF dokumentu batzuetan horrelako testu ezkutuak zergatik dauden ez dakigu, maketatzaileen teknikak ote diren edo...

Azkenik, nabigatzailean PDF-ak irekitzean goiko aldean barra bat erakusten da (zoom-a, orrien nabigazioa, inprimatu...) eta Irakurle Digitalaren barrak PDF-aren barra ezkutatzen du. Horregatik izan daiteke bereziki interesgarria barra beheko aldera eramateko botoia PDF-etan.

# 3.4. Ofimatikako dokumentuak

Irakurle Digitalak ofimatikako testu-dokumentuak (LibreOffice, RTF, Microsoft Word...) ere irakur ditzake, baina ez zuzenean, **zeharka**ko bideak baliatuz baizik.

Zeharkako modu horietako bat dokumentuak testu-prozesagailuan ireki eta **PDF gisa esportatzea** da, eta orduan goian azaldutako PDF-ak irakurtzeko metodoa baliatu genuke. Hala ere, PDF dokumentuekin izaten diren goian aipatutako arazoak izango genituzke.

Beste modua **Google Docs baliatzea** da. Google konturik badugu, dokumentua **Google Drive-ra igo** dezakegu eta handik **Google Docs-en bidez ireki**. Orduan **Irakurle Digitalaren botoia** sakatua, barra agertuko da eta dokumentua irakurri ahal izango dugu.

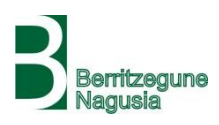

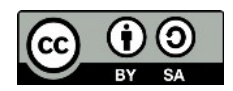

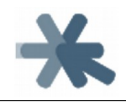

# Eskuliburua

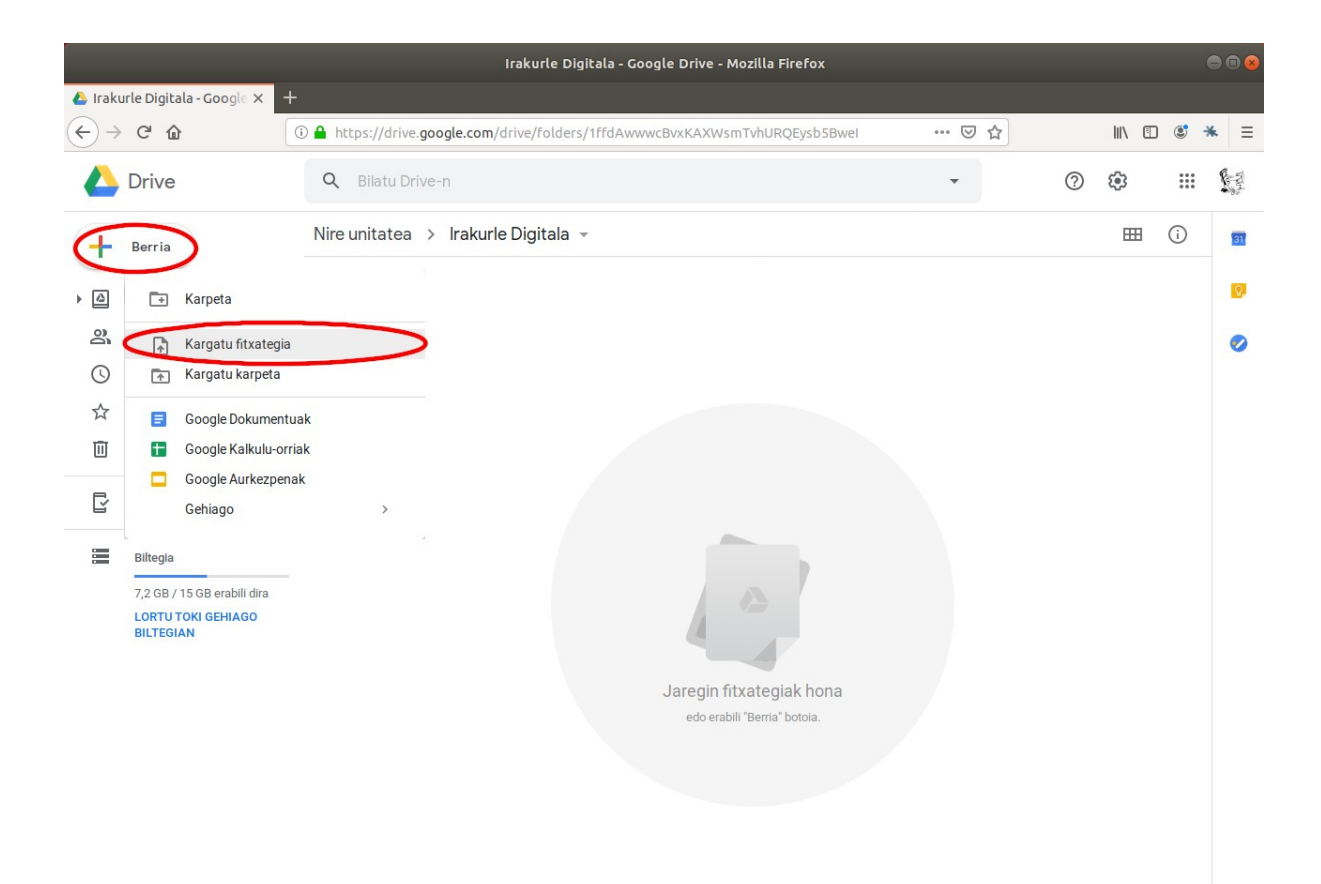

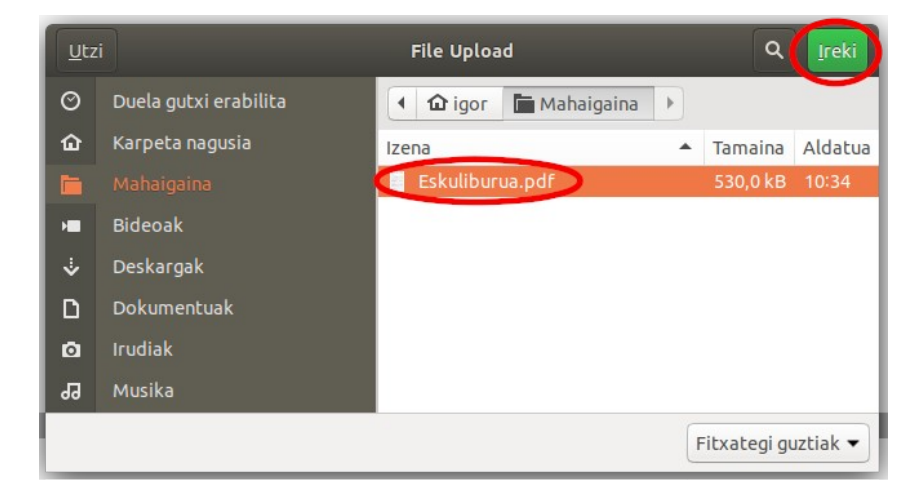

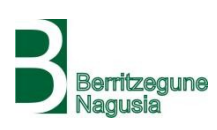

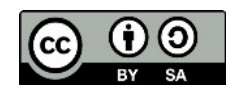

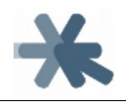

# Eskuliburua

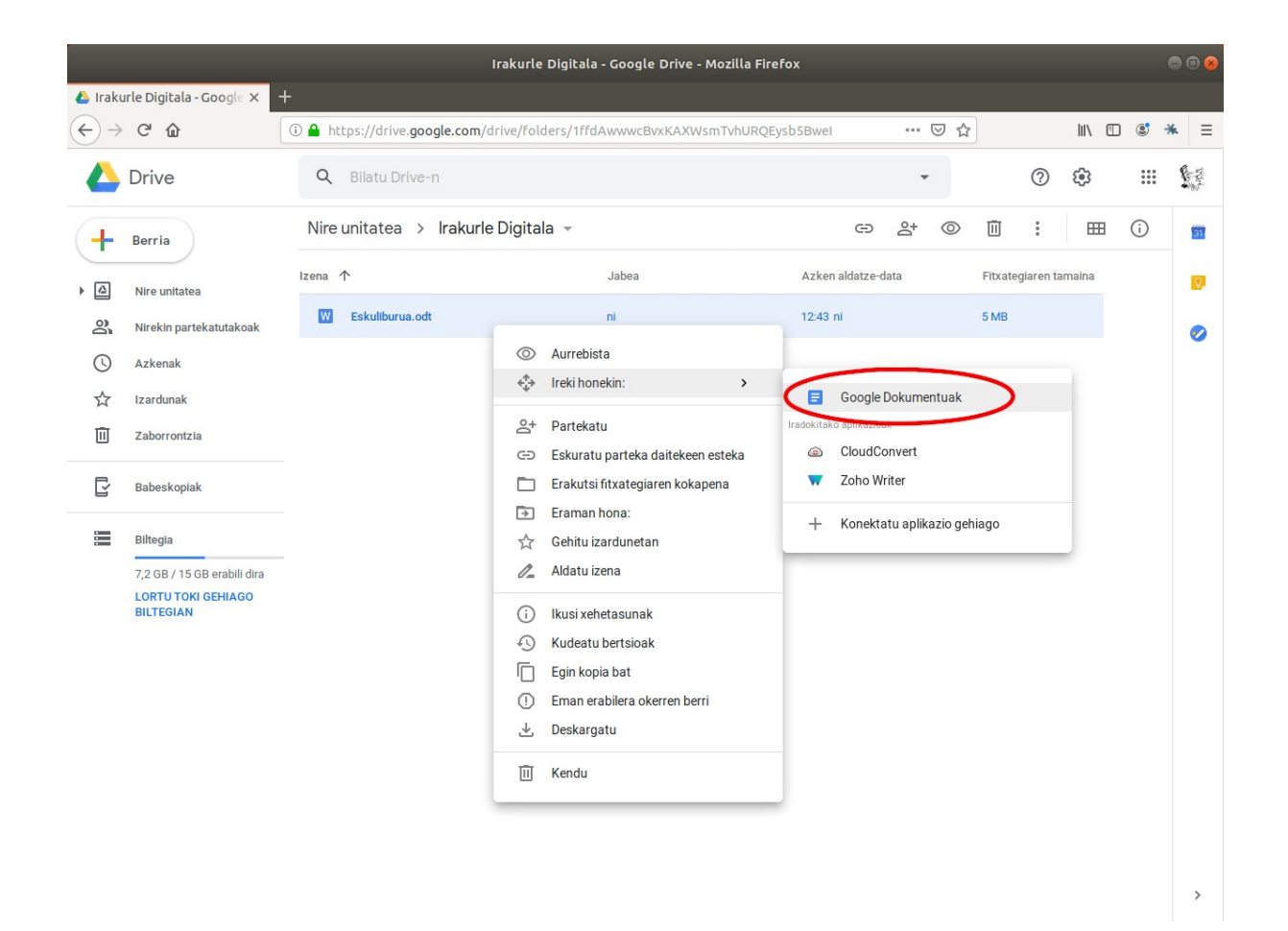

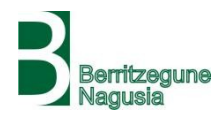

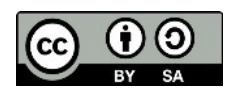

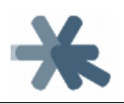

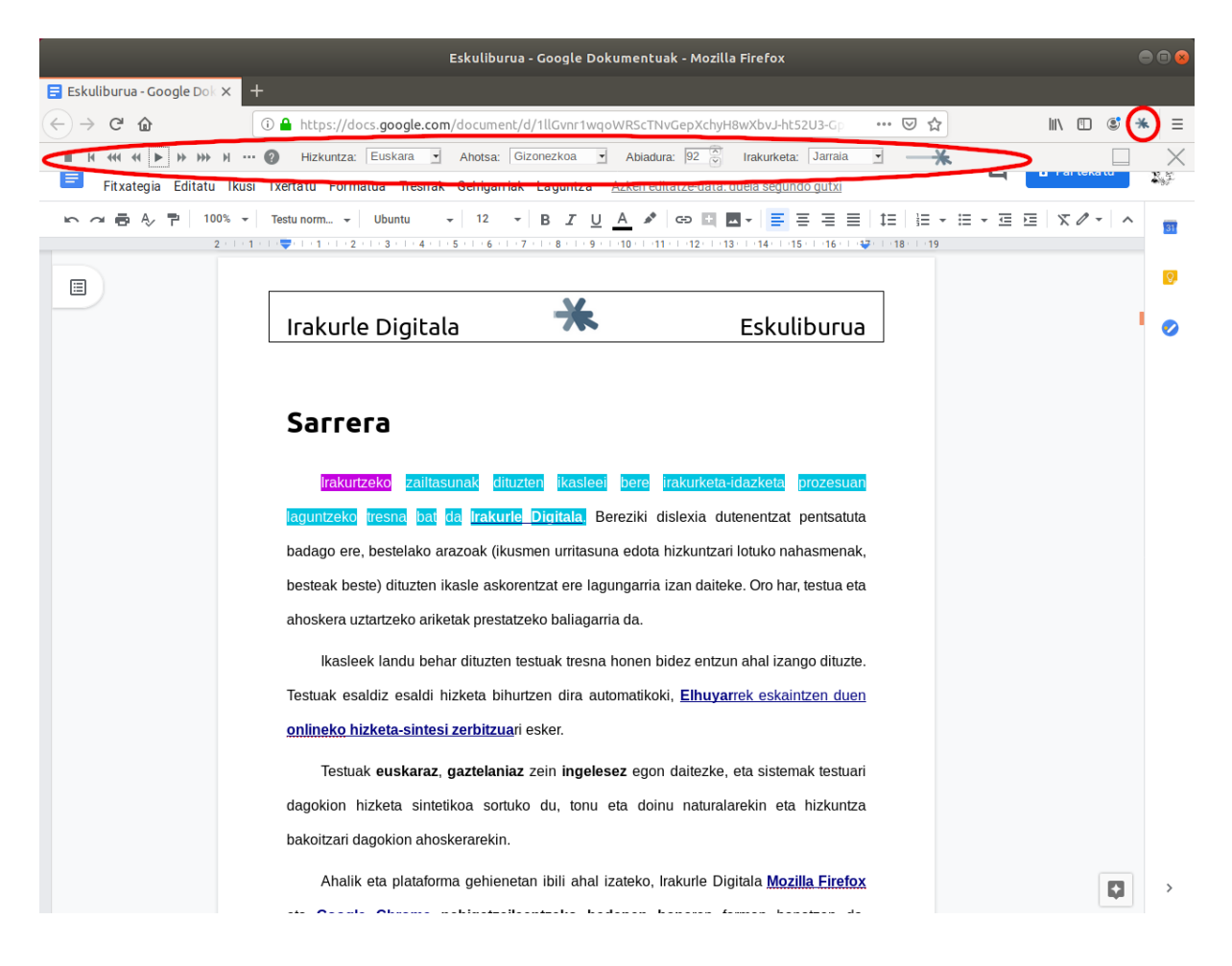

Google Docs-en webguneak goiburukoa, menua eta horrelakoak ditu, baina Irakurle Digitalak automatikoki ekiditen ditu, zuzenean dokumentuaren edukia soilik irakurtzen du.

PDF-ekin gertatzen den bezala, Google Docs-ek ez ditu dokumentuak osorik irekitzen, soilik pare bat orri, eta beherantz goazen neurrian joaten dira orri berriak kargatzen. Hau dela eta, Irakurle Digitalak ere ezin ditu hasieratik esaldi guztiak kargatu, eta bi orriz behin esaldi berriak kargatu behar ditu. Horregatik, irakurtzen ari dela **orri jauzi batzuetan denbora pixka batean gelditu egiten dela nabaritu dezakegu**, edo azken

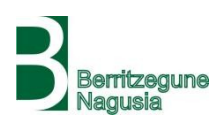

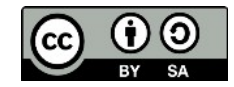

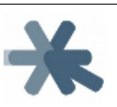

esaldira joateko esaten badiogu ikusiko dugu hurrengo orriko azken esaldira doala soilik eta gero jarraitu egiten duela.

Ofimatikako bestelako dokumentuak, hala nola **aurkezpenak (LibreOffice Impress, Microsoft PowerPoint...) edo kalkulu-orriak (LibreOffice Calc, Microsoft Excel...)** irakurtzeko, **PDF-arena da bide bakarra**, Google Docs-en bidez ezin dira formatu horretako dokumentuak irakurri.

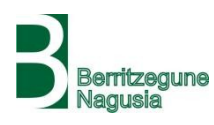

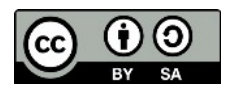